## 5. gyakorlat

# <u>Elemkönyvtári elemek (tárgyak, bútorok, ...) használata, lépcsőszerkesztés, terep készítése felületháló alkalmazásával:</u>

Olvassuk be a korábban elmentett "Nyaraló" nevű rajzunkat.

A továbbiakban készítsük el a nyaraló berendezését. Az *Eszköztár Tárgy* eszközének kiválasztása után hívjuk be a *Tárgy alapbeállításai* párbeszédablakot.

A párbeszédablakban először az elhelyezni kívánt elemek csoportját kell kiválasztanunk. Ebben segít a *Mappa nézet/Altípus nézet* ablakban megjelenő fastruktúra, ahol nem csak az ArchiCAD<sup>®</sup> betöltött elemkönyvtáraiban, hanem tetszőleges helyre korábban eltárolt elemek után is kutathatunk. A megfelelő könyvtár kiválasztása után az alatta lévő ablakban az adott helyen eltárolt elemek bemutató képe jelenik meg, amelyek közül kiválaszthatjuk az elhelyezni kívánt tárgyat.

(Megjegyezzük, hogy a rajz által felismert és kezelt könyvtárak számát növelhetjük, ha kiválasztjuk a **Fájl / Könyvtá**ri elemek / Könyvtárkezelő... menüt, majd a Hozzáadás... gomb lenyomásával

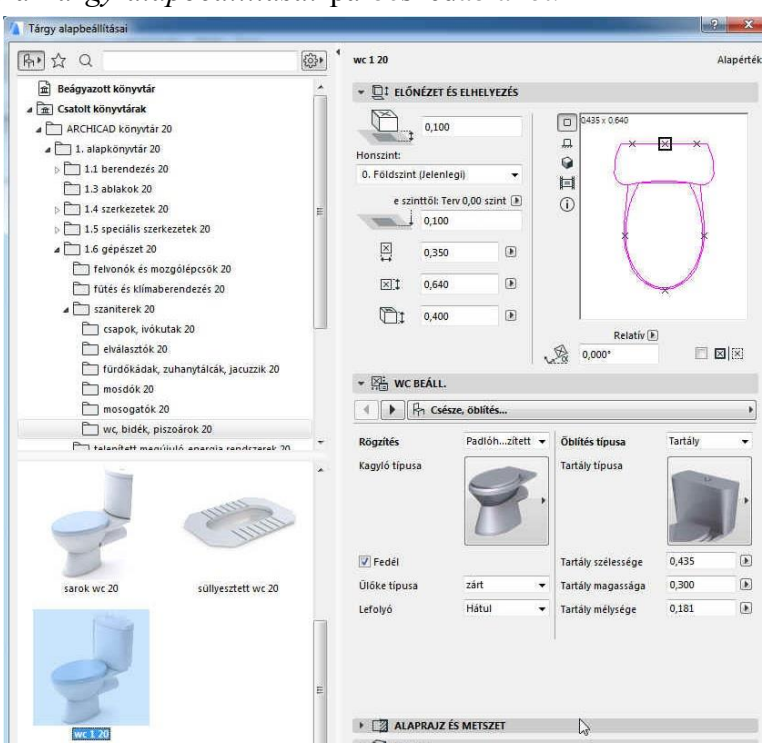

és megkeresve a csatolni kívánt elem könyvtárát további útvonalakat adhatunk *A terv könyvtárai*hoz. Ezután a műveletet az **Kijelölés** gombbal hajthatjuk végre. A továbbiakban minden olyan ArchiCAD tárgyat felkínál kiválasztásra, amelyeket *A terv könyvtárai*ban megadott útvonalakon, ill. azok alkönyvtáraiban megtalál a program.)

A kiválasztott elem az elemnéző kisablakban jelenik meg. Az elem képét többféle módon is megjeleníthetjük, mint azt már a nyílászárók elhelyezésénél ismertettük. Az elemek méreteire és rajzba való beültetésére is az ott leírtak vonatkoznak. Rendezzük be először a WC-t, majd a mosdót, konyhát, végül a nappalit. A *Mappa nézet / Altípus nézet*ben az alábbi fastruktúrában találhatók az egyes elemek (xx=az aktuális verziószám, jelenleg: 21): Csatolt könyvtárak -ArchiCAD könyvtár xx - 1.alapkönyvtár xx

Az **1.6 gépészet xx – szaniterek xx – wc, bidék, piszoárok xx** könyvtárból válasszuk ki például a **WC 1 xx** nevű monoblokkos WC elemet, majd a párbeszédablakban forgassuk el abba a helyzetbe, ahogyan a rajzba be kívánjuk helyezni, jelen esetben 90°-kal és az elhelyezési pontja legyen bal oldalt középen. A magassági beállításnál ügyeljünk arra, hogy az elhelyezendő tárgyak a padlóra kerüljenek. Ezt vagy a magasság 0-ra állításával érhetjük el, vagy a

felső eszközsoron a **Gravitáció** eszköz melletti választási lehetőségeket legördítve, és ott a *Gravitáció födémre* menüt kijelölve. Ezzel elérjük azt, hogy az elemek lehelyezésekor a

program megvizsgálja, hogy van-e az elhelyezési pont alatt födém, és ha talál, akkor az elem alsó síkját a födémre illeszti. A továbbiakban figyel-

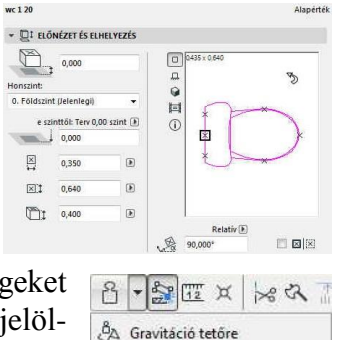

🖏 Gravitáció héjszerkezetre

👶 Gravitáció födémre 戻 🔞 Gravitáció felülethálóra jünk a **Gravitáció** eszöz ki-, ill. bekapcsolt állapotára, mert felülbírálja az elhelyezendő elemek beállított magassági értékét.

A többi beállítást elfogadva térjünk vissza a rajzunkhoz. A WC beillesztése előtt nagyítsuk ki az alaprajzunkban a WC körüli részletet a pontosabb munka érdekében. Ezt például a zoom 💷 eszköz kiválasztása után a kinagyítandó téglalap átellenes sarokpontjainak kijelölésével tehetjük meg (görgős 🖑 használatával a görgővel ezt gyorsabb is lehet). Ezután a WC-t a helyiség hátsó falának közepére már könnyen el tudjuk helyezni. Hasonlóan eljárva helyezzük el az 1.6 gépészet xx – szaniterek xx – mosdók xx mappában található mosdó xx elemet, majd a főzőfülkébe az 1.1 berendezés xx - konyhai berendezések xx könyvtár villanytűzhely xx elemet – főzőlapnak pl. az 5.típust választva, és a méretét 60x60 cm-re beállítva, majd az 1.1 berendezés xx - konvhabútorok xx könyvtár alsószekrény 2a xx 80x60 cm méretűre beállított elemét a Munkalapon belül megfelelő mosogatót, csaptelepet választva (ennél az elemnél a Minden paraméter... almenüben – egyebek mellett – 0-ra állíthatjuk a Munkalap beállításain belül a hátsó vízvető magasságát, ekkor nincs hátsó vízvető lap), ill. ugyanennek az elemnek munkalapként a mosogatót kikapcsolva (üres típust választva), oldallapok bekapcsolásával és 90x60 cm méretűre állításával, valamint 0°-os elforgatásával elhelyezhetjük az utolsó alsó konyhaszekrény elemet. Állítsuk be alaprajzi megjelenítésnél minkét oldalél láthatóságát, ill. kiválaszthatjuk ennél az elemnél is, és a mosogató alsó szekrény elemnél is a fogantyúk típusát is. Az alsó szekrények fölé tehetünk felső szekrényeket (faliszekrény 2a xx) a megfelelő méretekkel és magassági elhelyezéssel, valamint a tűzhely fölé elszívót és esetleg a fölé is egy felső konyhaszekrényt (konyhai berendezések xx - beépített elszívó xx, ill. konyhabútorok xx - faliszekrény 1a xx). Végül a nappaliba az 1.1 berendezés xx - fotelok és kanapék xx, továbbá az 1.1 berendezés xx - asztalok xx, és az 1.1 berendezés xx - kredencek és polcok xx könyvtárakból például a kanapé elem 01 xx, a kávézó asztal 02 xx és a könyvespolc 01 xx elemeit a megfelelő elforgatásokkal és geometriai méretekkel helyezhetjük el (a könyvespolcot 3 polccal és 1,24 m magassággal elhelyezve a később létrehozandó lépcső alatt el fog férni). A Tárgy eszköz alapértelmezetten a Beltér – bútor nevű fó- Beltér - bútor
 Fólia: Beltér - bútor liára kerül. De természetesen utólag is áthelyezhető egy elem másik fóliára, ha kijelöljük és módosítjuk az infótáblán a fóliáját (ill. ha nem jelölünk ki egy elemet sem, ak-

kor a fólia módosítás azt eredményezi, hogy az aktuális eszköz a továbbiakban a módosított

fóliára kerül). Új fóliákat is hozhatunk létre (vagy meglévőket törölhetünk, átnevezhetünk) a *Fóliák beállítások* (modellnézetek) párbeszédpanelen (elérhető pl. a **Dokumentáció / Fóliák / Fólia beállítások (modellnézetek)...,** a **Lehetőség / Elemtulajdonságok / Fólia beállítások** (modellnézetek)... vagy a **Ctrl** + **L** billentyűkombi-

| FÓLIA CSOPO                                                                                                    | RTOK                                               |                                        | 4 | FÓLIA                          |                                               |                                                                                  |
|----------------------------------------------------------------------------------------------------|----------------------------------------------------|----------------------------------------|---|--------------------------------|-----------------------------------------------|----------------------------------------------------------------------------------|
| ólia csoport neve<br>1 Helyszínajz<br>2 Vázlatok<br>3 Tarulmányterv<br>4 Engedélyszési terv<br>6 Gépészeti terv<br>6 Gépészeti terv<br>8 Látványterv<br>9 Terviap összeálítás<br>0 3D tömör helyiségek | تر تر تر هو تر تر تر تر تر تر تر تر تر تر تر تر تر | 1 *<br>1<br>1<br>1<br>1<br>1<br>1<br>1 |   |                                | Fólia neve kiterjeszt                         | tes<br>↓ Minden fölia mutat ↓<br>↓<br>Torieš<br>2<br>4<br>Mégse OK<br>© @<br>© @ |
|                                                                                                    |                                                    | ÷                                      |   | ზ© <b>ნ</b> 1<br>ზ© <b>ნ</b> 1 | Gépészet - víz és csatorna<br>Héj - általános | ← Nyomtatás                                                                      |

nációval). Hozzunk létre egy *Kültér – bútor* nevű új fóliát, a teraszra elhelyezendő étkezőgarnitúra számára. Az étkezőgarnitúrát a **1.1 berendezés xx – berendezés sémák xx** könyvtárból válasszuk ki és az igényeink szerint paraméterezve helyezzük el erre a most létrehozott fóliára (figyelve a magassági beállításra, a terasz padlószintje -0,02 méter). Végül a tetőteret is bútorozzuk be (ismét a *Beltér – bútor* nevű fóliára), egy ágyat, éjjeliszekrényt (**1.1 berendezés xx - ágyak xx** könyvtár) és 120x60x90 cm-es szekrényeket (**1.1 berendezés xx - kredencek és polcok xx** könyvtár), amelyek tetőn túlnyúló részét a külső falakhoz hasonlóan vágjunk le a tetővel. Itt jegyezzük meg, hogy a *Tetőtéri szint*en a **Dokumentáció** – **Alaprajzi metszősík** magasságát *1,90 m*-re állítva a tető alsó síkja kijelöli az *1,90 m*-ig tartó hasznos belmagasságot. Ha itt pl. egy szaggatott vonalat illesztünk erre a tetővonalra, valamint egy másik helyiséghatároló vonalat a galériafödém szélére, továbbá egy téglalap alakú kitöltést, amely tartalmazza galéria 1,90 m alatti területét, és ennél beállítjuk, hogy a helyiség területéből vonódjék ki annak 100%-a, akkor a helyiség eszközzel elhelyezhetjük a tetőtéri helyiségpecsétet, megjelenítve a *mért* területet (burkolt), ill. a *csökkentett* területet (*hasznos*). Megtehetjük még, hogy a **Szöveg** vagy a **Címke** eszközzel (90°-kal elforgatva) a jobb oldali határoló vonal mellé írjuk, hogy *1,90 m belmagasság*, majd hogy ne legyen zavaró az alaprajzban a tető metszésvonala, visszaállítjuk az alaprajzi metszősíkot *1,10 m*-re.

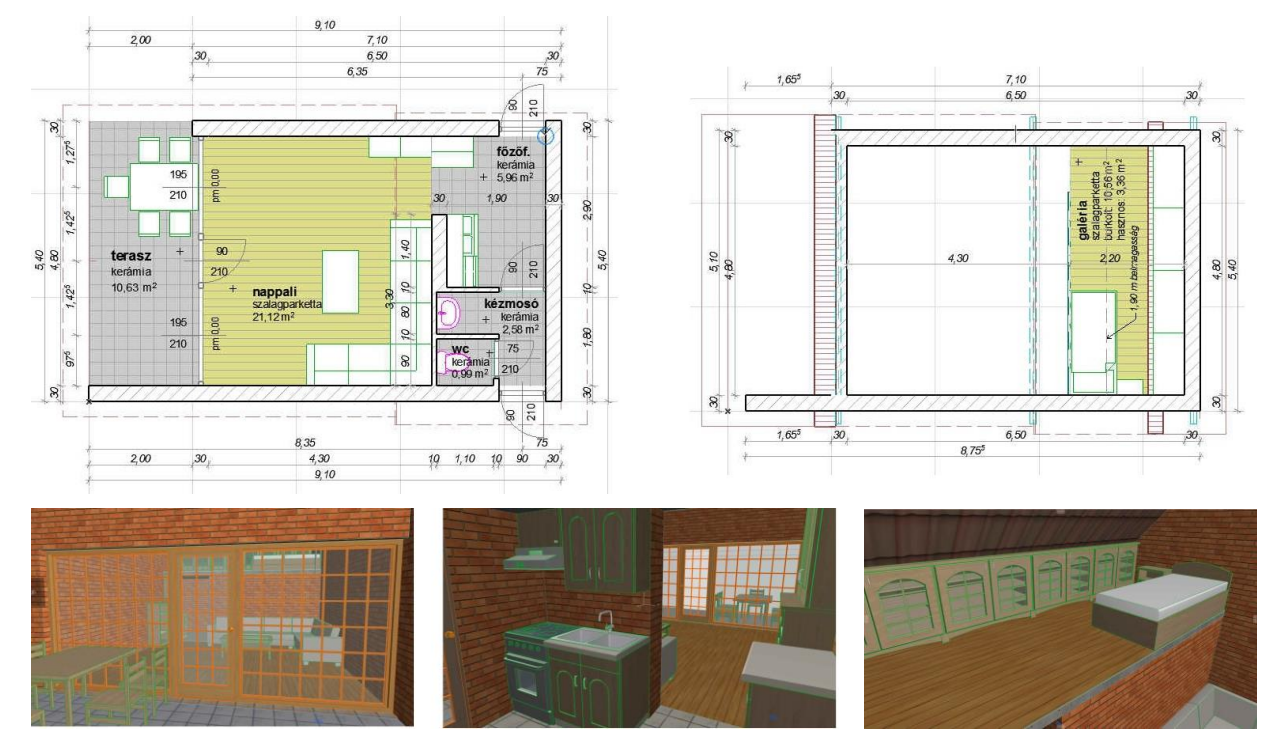

A berendezések elkészítése után az alaprajzok és a 3D-s belső perspektív képek:

### Lépcső készítése:

Lépcsőszerkesztésre is, a tetőszerkesztés ismertetéséhez hasonlóan, egy egyszerű – jelen esetben egy egykarú – lépcső elkészítésével mutatunk példát. A lépcső a nappali szélén a fal mentén vezet fel a tetőtéri galériára. A lépcsőszerkesztés megkezdése előtt néhány adatot pontosan tudnunk kell. Ilyenek pl. a szintmagasság, amelyet a lépcső áthidal, a lépcső karszélessége, a lépcsőfokok belépési ill. a fellépési méretei és hogy honnan indul vagy hogy hová érkezik a lépcső. Ennél a feladatnál ezek az adatok a következők: a szintmagasság a *Földszint* és a *Tetőtér*i galéria között 2,20 méter, a karszélesség 85 cm, a belépés 27 cm, a fellépés pedig 18 cm és a lépcsőkar helyét az elkészített tetőtéri födém adja meg, ahová meg kell érkezni.

Lépcsőt többféleképpen is létrehozhatunk:

- a) Modellezhetjük a meglévő eszközökkel (fal, födém tető, stb.), és az így elkészített lépcsőt el is menthetjük tárgyként (a modellünknek, vagy egy részének tárgykét elmentésekor egy "gsm" kiterjesztésű fájl jön létre, erre a következőkben még fogunk példát látni). Ennek a módszernek az egyik problémája, hogy általában a lépcsőnk a szokásos lépcső megjelenítéstől el fog térni (legalábbis az alaprajzi megjelenítésben a saját szintjén, ill. az alatta és felette levő szinteken), de néha előfordulhat, hogy mégis így a leggyorsabb lépcsőt készíteni (pl. néhány foknyi rövid egyenes egyszerű lépcsőt a födém eszközzel könnyen létrehozhatunk).
- b) Azonban lépcsőt legáltalánosabban a *Lépcső* eszközzel készíthetünk, az alábbiakban ezzel mutatjuk be a nyaraló épületünk egykarú lépcsőjének elkészítését.

Legyen a Földszint az aktuális ablakunk, majd válasszuk ki az Eszköztár *Lépcső* eszközét. A lépcső készítés elve: először meg kell adni a lépcső geo-

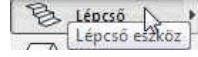

metriai adatait és alaprajzi megjelenítési beállításait, majd a falakhoz hasonlóan referenciavonallal (*Alapvonal*) a lépcső irányát. Az **Infótáblán** egyéb beállítások mellett azt is kiválaszthatjuk, hogy alulról felfelé, vagy felülről lefelé szeretnénk megrajzolni a lépcsőt. A korlátot a lépcsővel együtt is, de utólag a *Korlát* eszközzel is a lépcsőhöz lehet illeszteni (ez is megadható a lépcső megrajzolása előtt az **Infótáblán**). Kezdjük a lépcső adatainak megadásával. A lépcső elemei hierarchikus felépítésűek, az alacsonyabb hierarchiájú elemek beágyazódnak a magasabbakba, azok módosítását követik. Ezt tükrözi a *Lépcső alapbeállításai* ablak felépítése is: Lépcső alá tagozódik be a *Szerkezet*, a *Burkolat*, és az *Alarajzi (Mennyezeti) megjelenítés*, a Szerkezet alá a *Kar* szerkezete és a *Pihenő*é, a

A továbbiakban, a lépcső geometriai adatainak megadásánál, római számokkal jelöltük a soronkövetkező beállítóablak ábráját, *panel* néven hivatkoztunk az oldalsó menüben kiválasztható fő ablakokra, *blokk*al az azon belüli kinyiható-összecsukható egységekre, és *ablak*kal a paneleken belül nyilakkal léptethető belső ablakokra):

I) Lépcső panel: előbb a lépcső főbb szintekhez kapcsolódó viszonyai (1.), és beállításai, méretei (2., ... 6.) (a jelenlegi lépcsőnkhöz szükséges adatokat kiemeltük és beszámoztuk az ábrákon). Mint az árbán látható, megadható lenne még több minden, ha a 12 fellépést választottuk, akkor a fellépés a felkínált 0,183 m mellett még megengedné a 0,169 m választását is (a 2M+SZ min. 0,600 és max 0,650 megengedett értékein belül), de nyaraló belső lépcsőjéről lévén szó maradhatunk a meredekebbnél. Ezen kívül törtkarú lépcső esetén további lehetőségeink lennének, valamint a lépcső elhelyezkedését megadó Alapvonal helyzetét is a fal referenciavonalához hasonlóan adhatnánk meg. (A nappalink határolófala mellett vezető lépcsőnk miatt maradhat a lépcső bal szélén az alapvonal). Alul a szabályok és szabványok is módosíthatók (így pl. a 2M+ SZ határértékei), ezeket fogadjuk el.

Burkolat alá a *Lépcsőlap*ok és a *Homloklap*ok.

*II) Szerkezet* panel: itt adjuk meg, hogy legyen tartószerkezet (1.) és válasszuk ki a *Lépcsőkar szerkezetét* (*Gerenda*). Mivel most pihenőnk nincs, így annál maradhat az eredetileg beállított szerkezet.

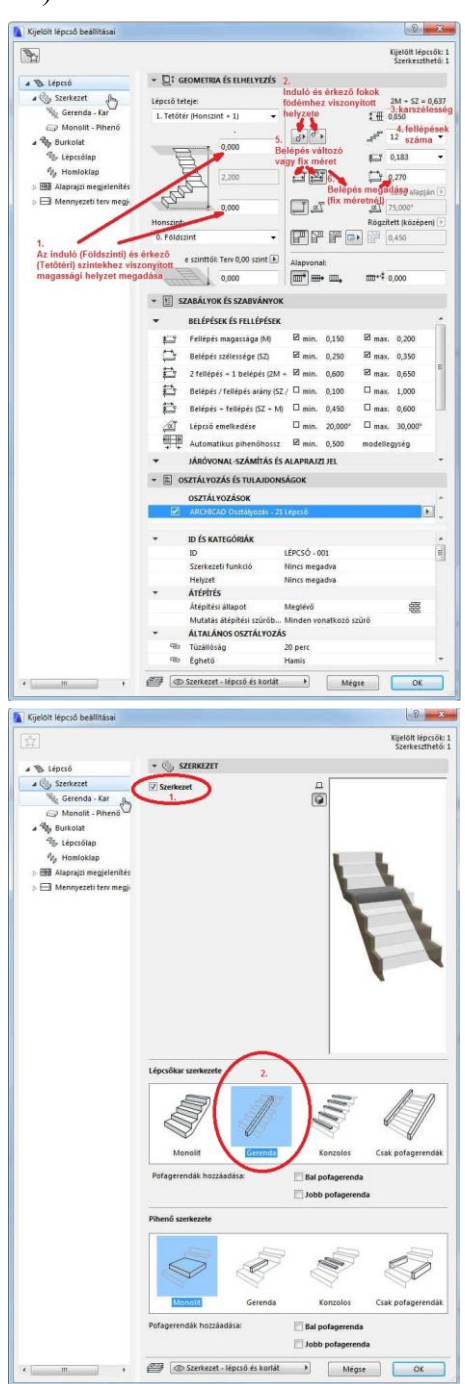

III) Az imént kiválasztott Gerenda – Kar panel: kiválasztható a gerenda formája (1.), a szerkezeti vastagsága (2.). A GERENDA ELEMEK BEÁLLÍTÁSAI blokkban végig lehet lépegetni több beállítaási ablakon. A Típus és méreteknél állítható be a gerendák száma (legyen 2 gerenda, a kar két szélén) (3.), a gerendák a-lakja (4.) és szélessége (5.), valamint az anyaguk (6.). A gerendák helyzetét is módosíthatnánk, de maradjanak a kar két szélén.

*IV) Lépcsőlap...* ablak: itt nem szükséges megadni semmit, a gerendák között a lapok alatt nincs tartószerkezet (a burkolatot adó járólapok közvetlenül a gerendákra fekszenek fel).

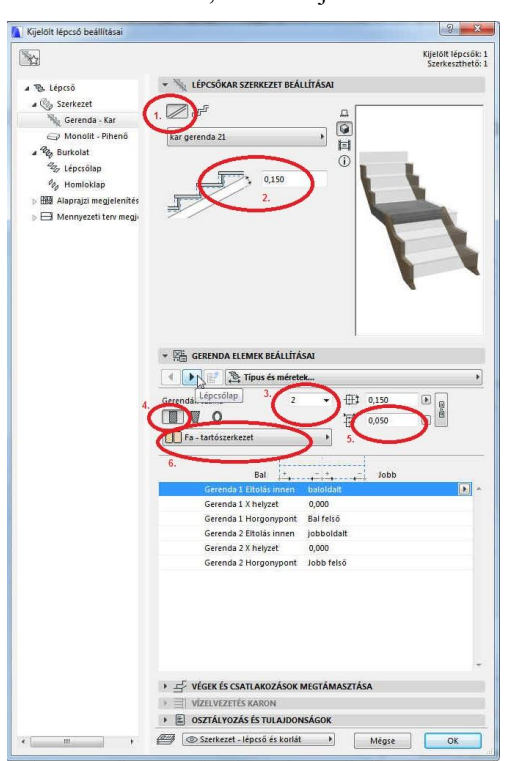

| 2                             | series                                                                                                    |
|-------------------------------|----------------------------------------------------------------------------------------------------|
|                               | Kjeit<br>Szer                                                                                                    |
| A 🗞 Lépcső                    | * 📉 LÉPCSŐKAR SZERKEZET BEÁLLÍTÁSAI                                                                                                    |
| 🖌 🍥 Szerkezet                 |                                                                                                    |
| Serenda - Kar                 |                                                                                                    |
| 🗇 Monolit - Pihenö            | kar gerenda 21 +                                                                                                    |
| a 🍪 Burkolat                  |                                                                                                    |
| 2 Lépcsőlap                   | 150 LLL                                                                                                    |
| % Homloklap                   | . 0.150                                                                                                    |
| > Hill Alaprajzi megjelenitës |                                                                                                    |
| Mennyezeti terv megy          |                                                                                                    |
|                               |                                                                                                    |
|                               |                                                                                                    |
|                               |                                                                                                    |
|                               |                                                                                                    |
|                               |                                                                                                    |
|                               |                                                                                                    |
|                               | 1                                                                                                    |
|                               | ▼ Kassing Serenda elemek beállításai                                                                                                    |
|                               |                                                                                                    |
|                               | 4 🕨 🛃 🔁 Lépcsőlap                                                                                                    |
|                               | Lépcsőlap     Lépcsőlap     Lépcső Másodlagos szerkezet                                                                                                    |
|                               | Lépcsőlap      Lépcsőlap      Lépcsől Másodlagos szerkezet      Lépcsőlap forma követése      Ettolások egységesítése                                                                                                    |
|                               | Lépcál Misodlagos szerkezet      Lépcál Misodlagos szerkezet      Lépcál Arson követése      Hozzádás szervetetés karvadan      Torzakás szervetetés karvadan      Torzakás szervetetés      Tészervetes      Torzakás szervetetés      Torzakás szervetetés      Torzakás szervetetés      Torzakás szervetetés      Torzakás szervetetés      Torzakás szervetetes      Torzakás szervetetes      Torzakás szervetetes      Torzakás szervetetes      Torzakás szervetetes      Torzakás szervetetes      Torzakás szervetetes      Torzakás szervetetes      Torzakás szervetetes      Torzakás szervetetes      Torzakás szervetetes      Tészervetes      Torzakás szervetetes      Torzakás szervetetes      Torzakás sz |
|                               | Lépcölap.      Lépcölap.      Lépcó Másodlagos szerkezet      Lépcó Másodlagos szerkezet  |
|                               | Construction Construction     Construction     Const |
|                               | Constant Service Service  |
|                               | Coped Mikodiagos szekezet     Cytopodág roku követése Hozzásdás vagy erejdés Iar régén Hozzásdás vagy erejdés Iar régén Elő Acér - Larföszerkezet 0,059 0,059 0,059 0,059 0,059 0,050 0,050 |
|                               | Image: Second Second                    |
|                               | Image: Second Mixed algos sareket           Image: Second Mixed algos sareket                                                                                                    |
|                               | Image: Section processing and the section processing of the section processing of the section procesection processing of the section procesing of the s                   |
|                               | Image: Second Second                    |
|                               | Image: Service         Image: Service           Image: Service         Image: Service           Image: Service <td< td=""></td<>                                                                                                    |
|                               | Cost Andread Star elgen     Cost Acel - tarfötzerkezet     Cost Acel - tarfötzerkezet     Cost Acel - tarfötzerkezet     Cost Acel - tarfötzerkezet     Cost Acel - tarfötzerkezet                                                                                                    |
|                               | Construction     Construction     C |
|                               | Image: Section provided in the section of the section of t                   |
|                               | typo Milliodiagos szerkeze     topos Milliodiagos szerkeze     topos Milliodiagos szerkeze     topos Milliodiagos szerkeze     topos millioni köretéle Milliodiagos szerkeze     topos milliodiagos szerkeze     topos milliodiagos szerkeze     topos milliodiagos szerkeze     topos milliodiagos szerkeze     topos milliodiagos szerkeze     topos milliodiagos szerkeze     topos milliodiagos szerkeze     topos milliodiagos szerkeze                                                                                                    |
|                               | Copped Mikadiagos szerkezel     Copped Mikadiagos szerkezel     Copped Mikadiagos szerkezel     Copped Copped |
|                               | Vérce (s contract/Asset                                                                                                    |
|                               | Image: Sector Sector Secto                            |
|                               | VEGK (Ś CATLAKOZÁSOK MEGTÁMASZTÁSA      VEGK (Ś CATLAKOZÁSOK MEGTÁMASZTÁSA      VEGK (Ś CATLAKOZÁSOK MEGTÁMASZTÁK)                                                                                        |

**V)** Másodlagos szerkezet ablak. Itt jelöljük be, hogy van Másodlagos szerkezet (1.), és alatta a Penge (2.) ábráját válasszuk. Kapcsoljuk ki a Lamellák, Ferde, és Lekerekített sarok kapcsolókat (3.). Ennek az anyaga is Fa - tartószerkezet (4.), és a belépéssel azonos a hosszúsága (5.). A további ablakok most nem szükségesek.

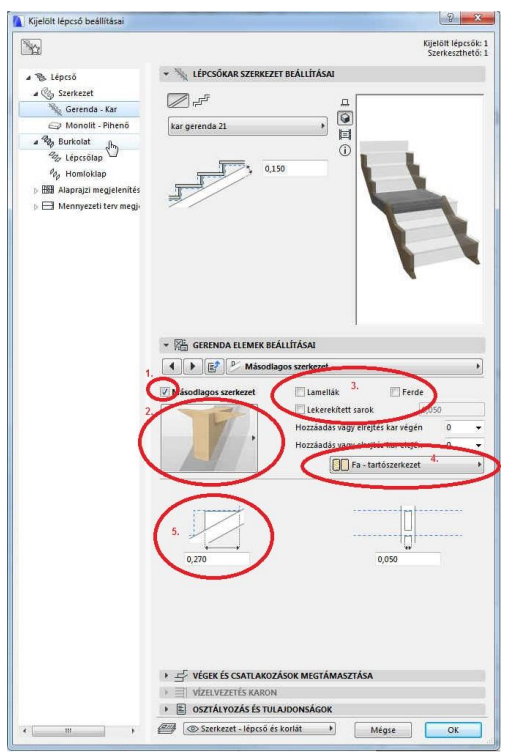

*VI) Burkolat* panel: jelöljük be, hogy van burkolat (1.), és lépcsőlap és homloklap burkolatunk is van (2.).

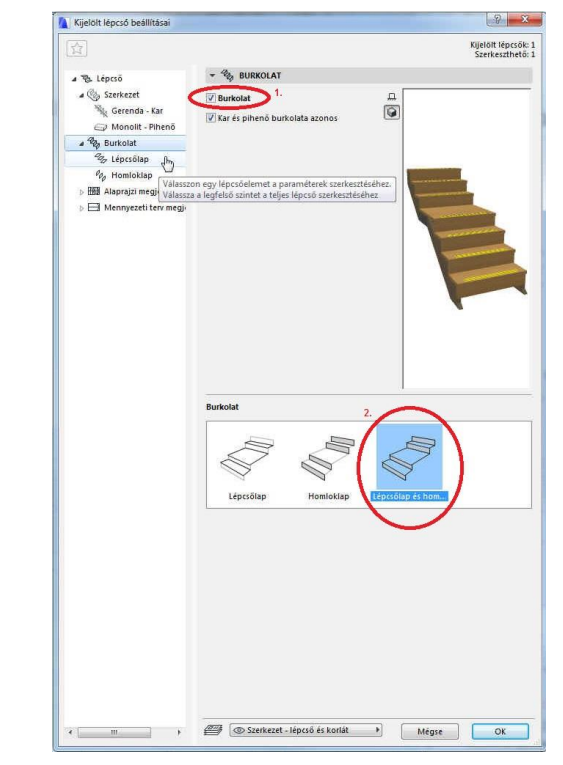

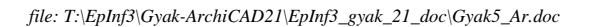

5/19. oldal

**VII)** Lépcsőlap panel: adjuk meg a járólapok vastagságát, amelyek közvetlenül a tartószerkezetre fekszenek fel (1.) és a járólapok túlnyúlását (2.). A LÉPCSŐLAP ELEMEK BEÁLLÍTÁSAI blokkban szintén több ablakon lehet végigmenni, de esetünkben elegendő az első (*Típus...*) és az utolsó (*Megjelenítés...*) ablak. Adjuk meg a túlnyúlás alakját (ezt kétféle módon is megtehetjük) (3.), valamint, hogy a járólapok melyik oldalaira vonatkozik ez a beállítás (4.). A *Megjelenítés...* ablakban az *Építőanyagok és felületek* résznél adjuk meg, hogy a járólapoknál az **Építőanyag** *BB-01 Fa – padló*.

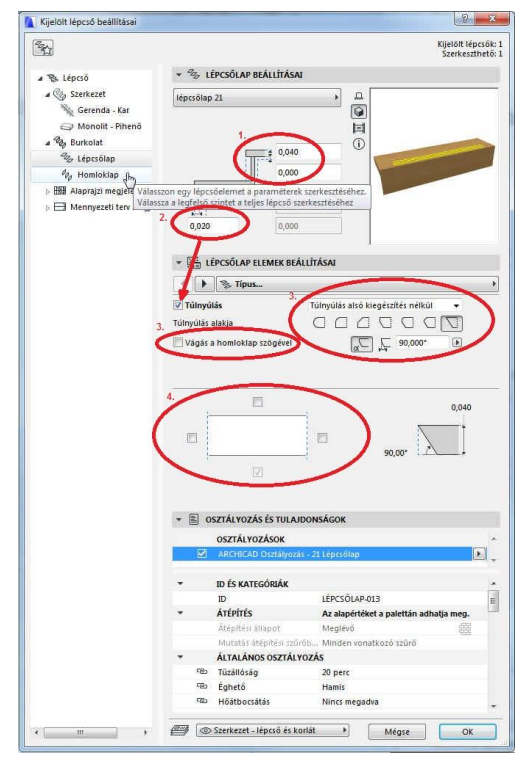

IX) *Alaprajzi megjelenítés* panel: Itt adható meg, hogy a lépcső mely szinteken legyen látható (szerkeszthető) (1.), és az érintett szinten (3.) és az érintett szint felett (2.) hogyan jelenjen meg (pl. legyen-e törésvonal).

Lenyitva oldalt a jobbra mutató nyíllal az *Alaprajzi megjelenítés* panelt, az alatta lévő alaprajzi megjelenítéseket egyenként definiálhatjuk (**4**.): megadhatók a törésvonal alatti és feletti részek eltérő vonaltípussal, pl. folytonos vonallal a *Háló* (lépcsőfokok rajzolata), *Törésjel, Járóvonal, Szerkezet* (stb.) elemek látható részei, és szaggatott vonallal, és akár átlátszó kitöltéssel a törésvonal feletti, nem látható részek.

Ezeken kívül még beállíthatók itt egyéb alaprajzi megjelenítések (fok számozás, lépcső feliratok stb.), ezekre most nem lesz szükségünk. Nem csak itt, hanem a **Dokumentáció** / **Modellnézetek** / **Modellnézet-beállítások** ... LÉPCSŐ- ÉS KORLÁTBEÁLLÍTÁSOK blokkjában is kikapcsolhatjuk ezeket. Lényeges, hogy a **Modellnézetek**nél a beállítások az egész tervre vonatkoznak, nem csak a most szerkesztett lépcsőre.

Megjegyzések a törésvonal beállításokhoz: Az érintett szinten akkor kell törésvonal., ha a lépcső másik alaprajzi szintre érkezik, de pl. azonos szinten belüli szintkülönbségek esetén ez nem szüksé-

ges. Az érintett szint felett akkor kell törésvonal, ha onnan további lépcső indul (pl. többszintes épület lépcsőházainál a közbenső szinteken), akkor nem szükséges, ha nem folytatódik tovább a lépcső további szintre (pl. legfelső, érkezési szint).

*VIII) Homloklap* panel: jelöljük be, hogy a homloklap a járólap felett van (1.), majd annak a vastagságát, és a szerkezettől való távolságát (2.). Az Építőanyag itt is *BB-01* Fa - padló legyen (3.)

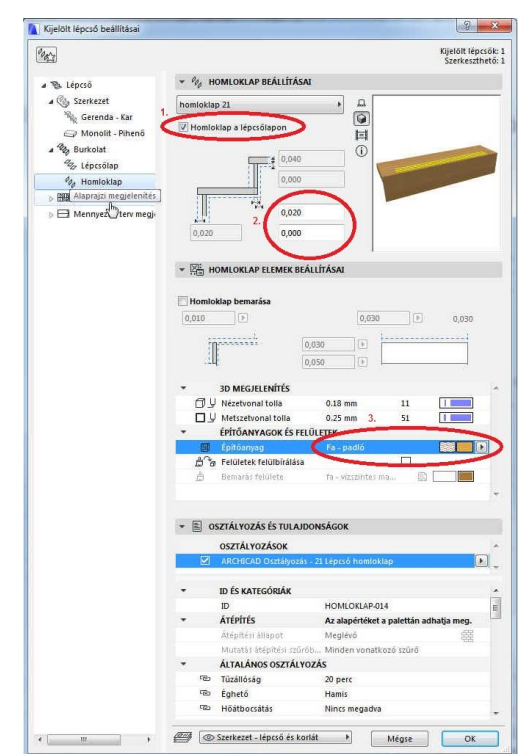

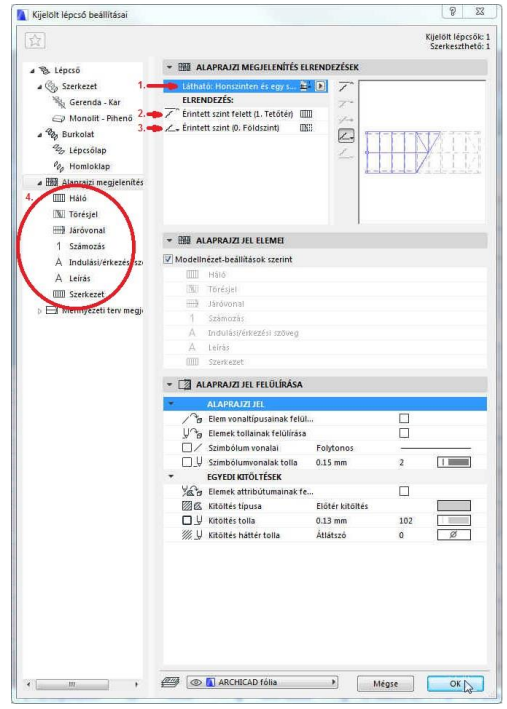

Az **OK** gombbal jóváhagyva kiléphetünk a *Lépcső alapbeállításai* ablakból.

A lépcső ezt követően a fent beállított értékekkel, valamint az Infótáblán lévő beállításoktól függően a lépcső alapvonalával megrajzolható, akár a korlátokkal, akár anélkül és a korlátok utólagos hozzáadásával.

Válasszuk ki az Infótáblán a Beviteli mód: alatt, hogy lefelé kívánjuk megrajzolni a lépcsőt (a galéria födémtől indítható a fal vonalában), és korlátokat Beviteli mód: 

 </ ( 0,000 m+ 0,000 most még nem kívánjuk megrajzolni (mind a jobb, mid a baloldali korlát legyen kikapcsolva).

Érdemes a **Korlát** eszközzel elkészíteni az általános korlátot, (ami a lépcsőnknél legtöbb helyen előfordul), és azzal elkészíteni a lépcsőt, majd az eltérő korlátszakaszokat módosítani. Jelenlegi lépcsőnk korlátai: a fal mellett csak egy kézfogó, a nappali felé fa kézfogóval, fém keretekben üveg panelekkel. Először ez utóbbit készítsük el.

A Korlát alapbeállításai ablakban – a lépcsőknél leírtakhoz hasonlóan, ugyancsak hierarchikus felépítéssel – a Korlát panel alatti két főmenüben állíthatók be a korlát egy (ismétlődő) szakaszának adatai, ezek a *Szakasz* panelen, és a határoló oszlopok adatai, ezek a *Pont* panelen.

gasságát (1.) és kapcsoljuk be a csatlakozó lépcső beállításait (2.). A korlát is legyen látható a honszinten, és egy szinttel feljebb is (3.).

I) Korlát panel: adjuk meg a korlát ma- II) Szakasz panel: adjuk meg a korlát aljának és tetejének magasságát (1.), a referenciavonaltól való eltérés távolságát (2.). Az ismétlődő minta kiosztását többféleképpen is megadhatjuk: vagy a korlát hosszának felosztásával (3a.), vagy a kiosztás hosszát lépcsőlapok számához igazítva (3b.).

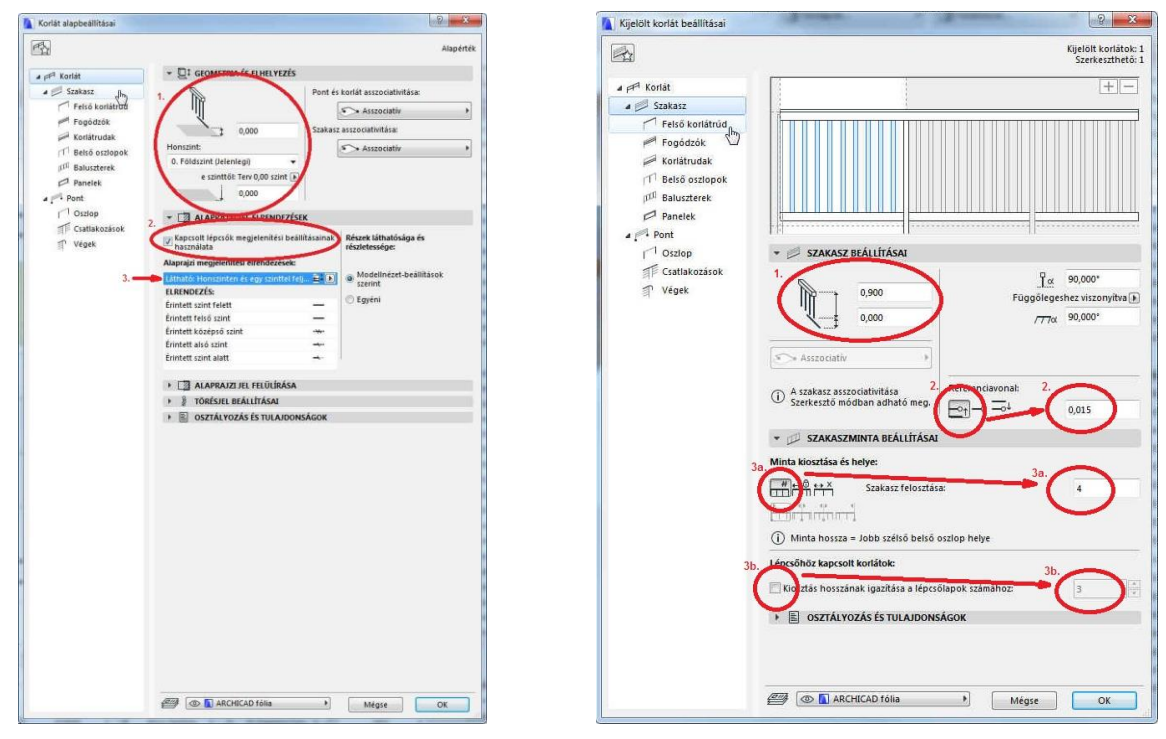

A Szakasz panel alatti korlátelemek (Felső korlátrúd, Fogodzók, Korlátrudak, Belső oszlopok, és – a belső oszlopok közötti kitöltéshez – vagy Baluszterek vagy Panelek) közül kiválaszthatjuk, hogy melyekre van szükségünk (minden elemnél a bemutató ábra jobb felső sarkában lévő |+| vagy |-| jellel), és milyen adatokkal. A nappali felőli korlátnál kapcsoljuk ki a *Fogódzók*at, és a *Balusztereke*t, és kapcsoljuk be a *Panelek*et a fehér mezőre kattintva a 🖉 alakú kurzurral. Ezután a bekapcsolva maradt elemek adatait állítsuk be sorban az alábbiak szerint, az ábrákon kiemelt fontosabb beállításokkal.

III) Felső korlátrúd panel: a FELSŐ KORLÁTRÚD ELEMEK BEÁLLÍTÁSAI alatt, a *Típus és méretek...* ablakban a kézfogó típusát (1.), méreteit (2.) és anyagát (3.), a *Mutasd a rögzítést* kapcsoljuk ki (4.)

*IV) Korlátrudak* panel: az alsó rúd távolságát a korlát referenciavonalát függőleges és vízszintes irányban (1.), a keresztmetszet profilját (2.), méreteit (3.) és anyagát (4.). Kapcsoljuk be az *Üreges profilt* (5.), a *Mutasd a rögzítést* pedig ki (6.).

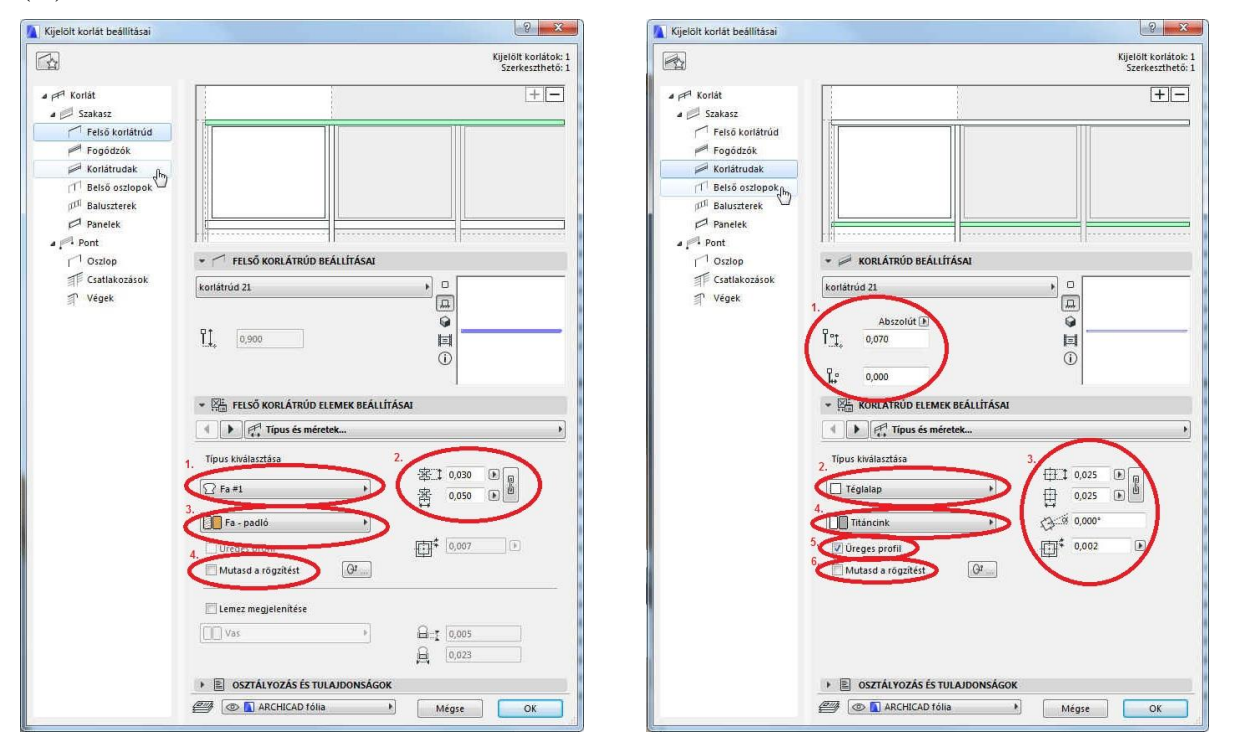

V) Belső oszlopok panel: a függőleges közbenső oszlopok távolságát a korlát felső és alsó síkjaitól (1.), a BELSŐ OSZLOP ELEMEK BEÁLLÍTÁSAI alatt, a Típus és méretek... ablakban a szelvény profilját (2.), méreteit (3.) és anyagát (4.). Kapcsoljuk be az Üreges profilt (5.), és a Rögzítés mutatását, amihez válasszunk Oldalsó rögzítést (6.). VI) Rögzítés beállításai... ablak: adjuk meg az alábbi jobb oldali ábra szerinti beállításokat (1., ... 9.)

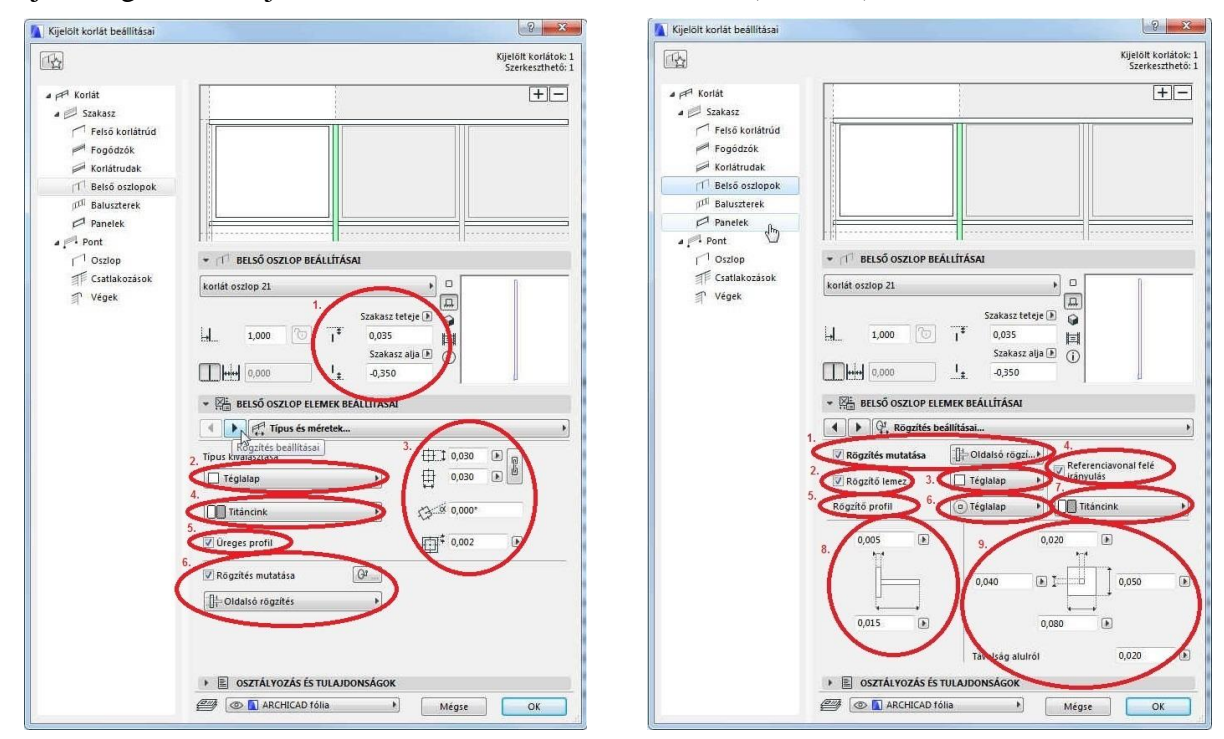

file: T:\EpInf3\Gyak-ArchiCAD21\EpInf3\_gyak\_21\_doc\Gyak5\_Ar.doc

8/19. oldal

*VII) Panelek* panel: a korlát betét paneljeinek széleinek távolságát a csatlakozó szerkezetektől a korlát síkjában, ill. a korlát síkjára merőleges eltolást, ha az szükséges (1. és 2.), a PANEL ELE-MEK BEÁLLÍTÁSAI alatt, a *Típus és méretek...* ablakban a panel betét (3.), és keret anyagát (4.), és méreteit (6.). Kapcsoljuk be a R*ögzítés mutatását* annak anyagának megadásával (5.).

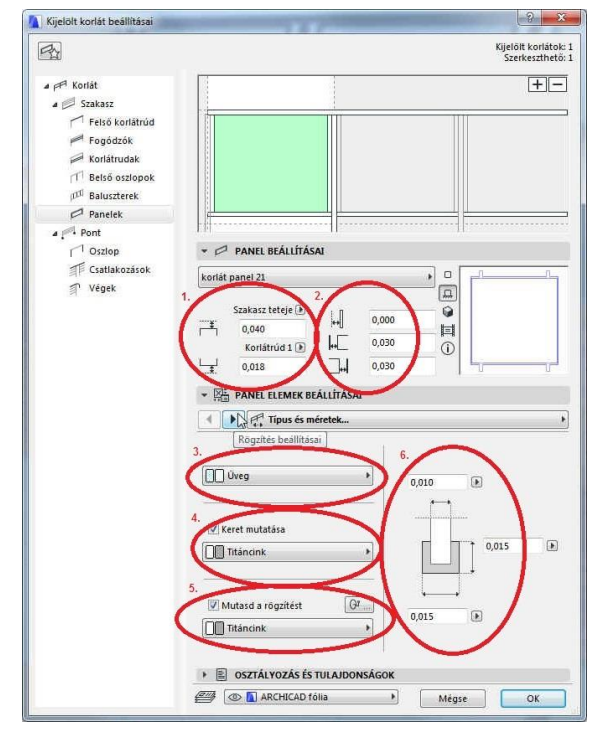

*IX) Rögzítések eltolása...* ablak: a csatlakozó szerkezeti elemekhez képest adjuk meg a rögzítőelemek távolságát (1.).

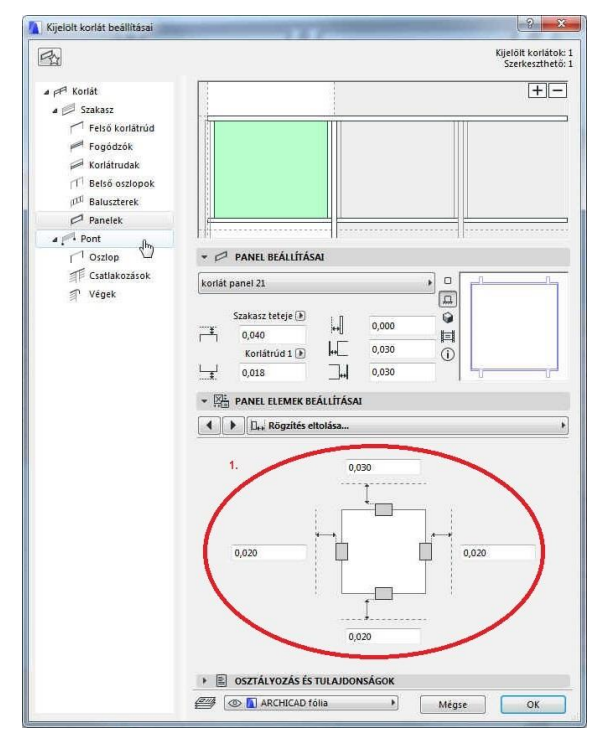

VIII) A következő – *Rögzítések beállítá-sai* ... – ablakban válasszuk ki a rögzítés fajtáját (*Pengék*) és annak anyagát (1.), méreteit (2.) és elhelyezkezését a panel mentén vízszintes irányban, ill. függőleges irányban (3., 4., 5.).

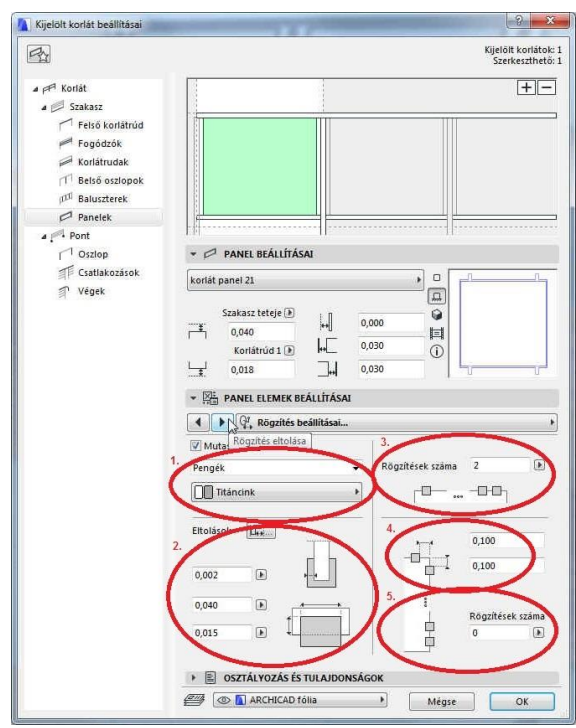

*X) Pont* panel: itt most nem szükséges semmit beállítani, elfogadhatjuk az alapbe-állításokat.

| 🚹 Kijelölt korlát beállításai                                                                                                    | 187                                                                                           | 8                           | 23                 |
|----------------------------------------------------------------------------------------------------|-----------------------------------------------------------------------------------------------|-----------------------------|--------------------|
| <b>1</b>                                                                                                    |                                                                                               | Kijelölt korl<br>Szerkeszti | átok: 1<br>hető: 1 |
| ⊿ PFI Korlát                                                                                                    | ✓ PONT BEÁLLÍTÁSAI                                                                            |                             |                    |
| <ul> <li>Kotiát</li> <li>Szakasz</li> <li>Felő Korlátrúd</li> <li>Fogdözök</li> <li>Kotlátrudak</li> <li>Belő oszlopok</li> <li>Panetek</li> <li>Panetek</li> <li>Panetek</li> <li>Panetek</li> <li>Végek</li> </ul> | <ul> <li>Pont nagascáp á!<br/>aspociativášia Scrieczió<br/>módban adható meg.     </li> </ul> | a<br>0,000                  |                    |
|                                                                                                    |                                                                                               |                             |                    |
|                                                                                                    | 🖉 🚺 ARCHICAD fólia 🕨 Mégse                                                                    | OK                          |                    |

file: T:\EpInf3\Gyak-ArchiCAD21\EpInf3\_gyak\_21\_doc\Gyak5\_Ar.doc

XI) Oszlop panel: a korlát határoló oszlopainak beállításai nem térnek el a V)-nél leírt Belső oszlopok panel beállításaitól (1.). Ugyancsak az OSZLOP ELEMEK BEÁLLÍTÁSAI alatt, a *Típus* és méretek... ablak minden beállítása azonos a belső oszlopokéval (2., 3., 4., 5., 6.).

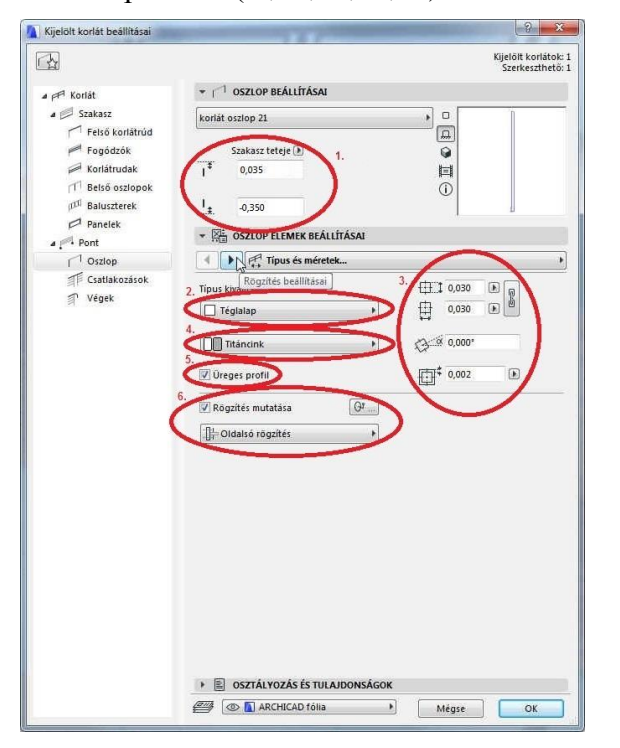

XIII) Az utolsó – 3D megjelenítés... – ablakban megadható külön az oszlopok felső és alsó végeinek levágása, válasszuk fent a Döntéssel párhuzamosan, lent az Oszlopra merőleges opciót (visszalépve a Belső oszlopok panelre, ha ott nem ezt állítottuk volna be, akkor ott is ugyanezt állítsuk be) (1.). A Csatlakozások panelen most még nem szükséges módosítani.

XII) Ugyanígy a Rögzítés beallításai... ablak minden beállítása megegyezik a VI)-nál leírt Belső oszlopok panelnél beállítottakkal (1., ..., 9.).

| 4                                                             | Kijelõit korláto<br>Szerkeszthet                                                                                                |
|---------------------------------------------------------------|----------------------------------------------------------------------------------------------------|
| ▲ PPI Korlát                                                  | ★ 1 <sup>-1</sup> OSZLOP BEÁLLÍTÁSAI                                                                                            |
| a 🗐 Szakasz                                                   | korlát oszlop 21                                                                                                    |
| Fogódzók<br>Korlátrudak                                       | Szakasz teteje ()<br>↓ 0,030                                                                                                    |
| D <sup>II</sup> Belső oszlopok<br>D <sup>II</sup> Baluszterek | Ū                                                                                                    |
| Panelek                                                       | ▼ Kan oszlop elemek beállításai                                                                                                 |
| C Oszlop                                                      | ( ) Q., Rögzítés beállításai                                                                                                    |
| ゴ戸 Csatlakozások<br>ゴ) Végek                                  | 1. [2] Rogzités mutatasa []; Oldatsó rögzí1].<br>2. [2] Rogzité lemez 3. [] Téglalap [] (2] Referenciavonal felé<br>[] rényulás |
|                                                               |                                                                                                    |
|                                                               | Tängisäg aluirói 0,020 á                                                                                                    |
|                                                               |                                                                                                    |
|                                                               |                                                                                                    |

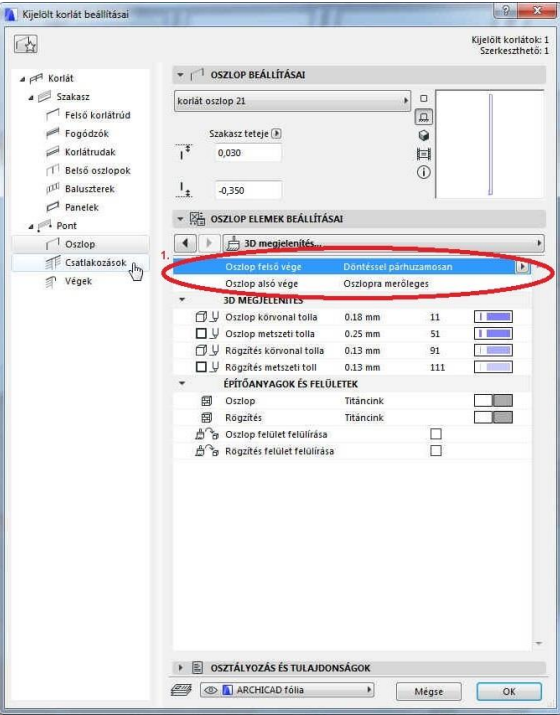

összeállította: Csabay Bálint

**XVI)** Végek panel: Adjuk meg a Felső korlátrúd (1.) végeinek lezárásait az ábra szerinti beállításokkal (2. és 3.) Itt jegyezzük meg, hogy Asszociatív Szakasz, ill. a Pont beállítással csak a két végeken azonosan tudjuk beállítani a csatlakozásokat, ill. a véglezárásokat. Később a csatlakozó korláthoz, ill. a szabad korlátvégeken egyedileg módosíthatók lesznek ezek a beállítások, de azzal az Asszociatív kapcsolat Statikus kapcsolattá válik, és már nem lesznek módosíthatók a teljes korlát szerkesztéssel a beállítások, csak az egyes elemeket külön kijelölve.

A korlát beállítások után az **OK** gombbal lépjünk ki a *Korlát alapbeállításai* ablakból.

| Kijelolt korlat beallitasal                                                                                                    | I I sense and the local division of the local division of the loca | I as the second second s |                                                                             |
|----------------------------------------------------------------------------------------------------|----------------------------------------------------------------------------------------------------|----------------------------------------------------------------------------------------------------|-----------------------------------------------------------------------------|
| <b>1</b> ☆                                                                                                    |                                                                                                    |                                                                                                    | Kijelölt korlátok:<br>Szerkeszthető:                                        |
| 🖌 🎮 Korlát                                                                                                    | Beállítások szerkesztése:                                                                                                    | Felső korlátrúd                                                                                                    | •                                                                           |
| <ul> <li>Szakasz</li> <li>Felső korlátrúd</li> <li>Fogódzók</li> <li>Korlátrudak</li> <li>Belső oztopok</li> <li>Baluszterek</li> <li>Panelek</li> <li>Ponte</li> <li>Oszlop</li> <li>Csatlakozások</li> <li>Végek</li> </ul> | <ul> <li>FELSŐ KORLÁTRÜDVÉG</li> <li>2.</li> <li>2.</li> <li>3.</li> <li>2.</li> <li>3.</li> <li>4.</li> <li>4</li></ul>                                                                                                    | S BEALLITÁSAI                                                                                                    | 0,120     0,040     0,000     0,010     0,010     0,010     0,000     0,000 |
|                                                                                                    | • 🦳 FELSŐ KORLÁTRÚDVÉG                                                                                                    | G ELEMEK                                                                                                    |                                                                             |
|                                                                                                    | Láthatatlan                                                                                                    | , II<br>9<br>11                                                                                                    |                                                                             |
|                                                                                                    | EGYÉNI BEÂLLÎTÂSOK     EGYÉNI BEÂLLÎTÂSOK     E OSZTÁLYOZÁS ÉS TUL                                                                                                    | ()<br>AJDONSÁGOK                                                                                                    |                                                                             |
|                                                                                                    | 🕮 💿 🚺 ARCHICAD fólia                                                                                                    | ▶ Méas                                                                                                    |                                                                             |

A korlát megrajzolásánál annak referenciavonalát illesszük a lépcső nappali felőli élére. Ha érzékeli a lépcsőt (kijelölve megjeleníti az adatait), akkor kezdjük a korlátot meghúzni, és a lépcső végénél a kalapács alakú kurzurnál zárjuk le (két kattintással, mert nem folytatjuk a korlátot tovább). Ezzel a lépcsőhöz igazodó korlát jön létre, de célszerűbb levágni az elejéből is, a végéből is *10-10 cm*-t, és a korlát kézfogó részeit megnövelni, mert az automatikus korlát oszlopok, panelek kiosztását a végpontok között tudjuk egyenletessé tenni. A levágást a kijelölt korláton a vágd szét (

A galéria korlátot is készítsük el a Tetőtéri alaprajzon a galériafödém széléhez illesztve, itt is *10-10 cm*-rel rövidebbre, egyik végén a lépcső végétől, másik végén a faltól. Figyeljünk a korlát referenciavonalához való elhelyezkedésére, hogy a galériafödém külső oldalára kerüljön. A lépcsőkorlát szélső és belső oszlopai *35 cm*-rel nyúltak a korlát alsó síkja alá, hogy a lépcsőgerendához lehessen erősíteni őket, a galériafödémnél, mivel az vékonyabb, ez az érték csak *7,5 cm*.

Hasonlóan készítsük el a lépcső fal melletti korlátját is (ezt ismét a Földszinti alaprajzon), itt kikapcsolható a *fogodzó*n kívül az összes többi elem (a szélső oszlopok nem kikapcsolhatók, hanem az oszlop típusok közül a láthatatlant tudjuk kiválasztani). A FOGODZÓ BEÁLLÍTÁSAI blokkban módosítsuk a referenciavonalához való helyzetét, hogy ne a falba kerüljön (a fogodzó most ne a bal oldalon legyen, mint a korlátunk volt, hanem a jobb oldalon).

Csak a lépcsőt, a csatlakozó födémeket és a korlátelemeket kijelölve nézzük meg 3D-ben az eredményt és ellenőrizzük a lépcső és födémek csatlakozását, ill. a korlát megjelenését, lépcsőhöz és a galérai korláthoz a csatlakozását.

Utólagos módosítások (pl. lépcső illesztése az induló, érkező födémhez, vagy a korlátok csatlakoztatása:

Jelöljük ki a módosítandó elemet, pl. a lépcsőt, és a megjelenő megjelenő Szerkesztés gombbal *Szerkesztő mód*ba léphetünk. *Szerkesztő mód*ban megjelenik a rajzterület bal felső sarkában egy információs ablak, ahol annak felső részében ki-be kapcsolgathatjuk a látni kívánt elemeket. Legalul tudunk kilépni szerkesztő módól, felette a *Lépcső beállításai (kijelölt korlát esetén*  *a Korlát beállításai)* sorra kattintva megnyílik a beállítóablak, ahol tudunk módosítani bármelyik elemen a fentebb leírtak szerint.

A lépcsőnk a fenti beállításokkal nem helyesen kapcsolódik a födémekhez. Ezt *Gerenda – Kar* panelen, azon belül a GERENDA ELEMEK BEÁLLÍTÁSAI blokkban, a **Másodlagos szerke-** zet... ablakban tudjuk korigálni, felül (a kar elején, vagy végén, attól függően, merről rajzoltuk meg a lépcsőt) adjunk +1 újabb "*másodlagos szerkezet*"-et a gerendához (1.), és állítsuk be a gerenda végeit (2.) a VÉGEK ÉS CSATLAKOZÁSOK MEGTÁMASZTÁSA blokkban (1., 2., 3., 4.)

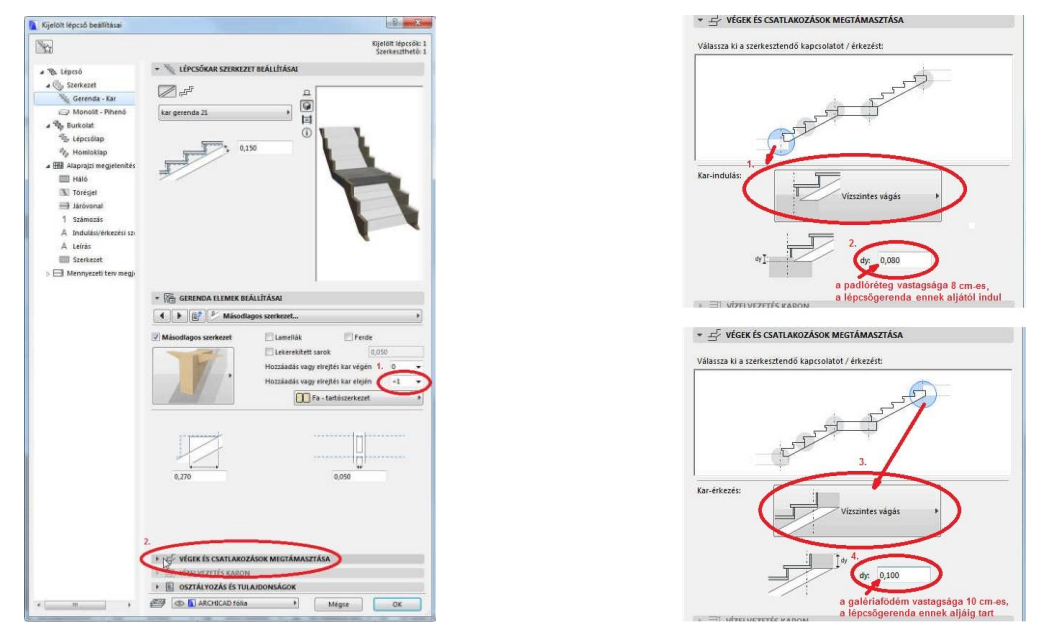

*Szerkesztő mód*ban nem csak a teljes elemet, hanem a részeit (pl. a korlát induló vagy érkező végét) is kijelölhetjük, amennyiben azokat eltérően kívánjuk módosítani.

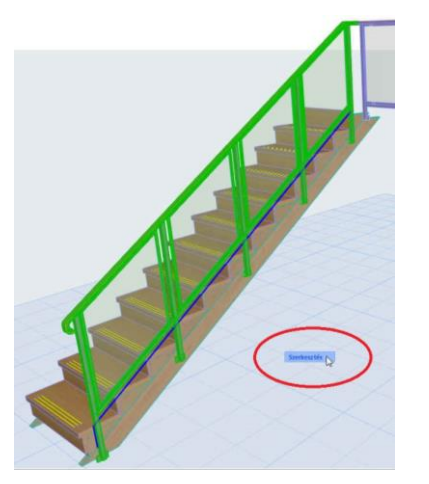

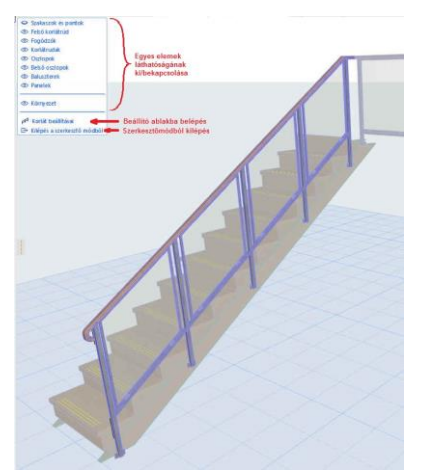

Nem csak a beállító ablakban, hanem az **Infótáblán** is módosíthatjuk a kijelölt (rész)elemek beállításait. Szükség esetén a galérai korlát magasságát is módosítsuk, hogy pontos legyen a csatlakozása a lépcsőkorláthoz.

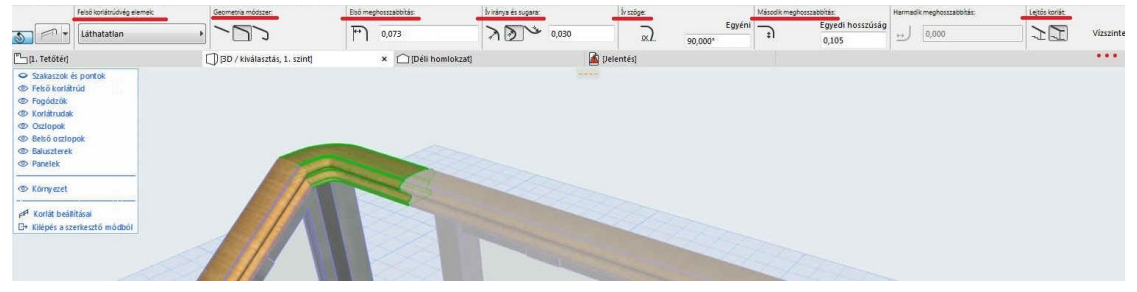

file: T:\EpInf3\Gyak-ArchiCAD21\EpInf3\_gyak\_21\_doc\Gyak5\_Ar.doc

Az elkészült lépcsőnket az alábbi ábrák szemléltetik (földszinti, tetőtéri alaprajzok, térbeli kép):

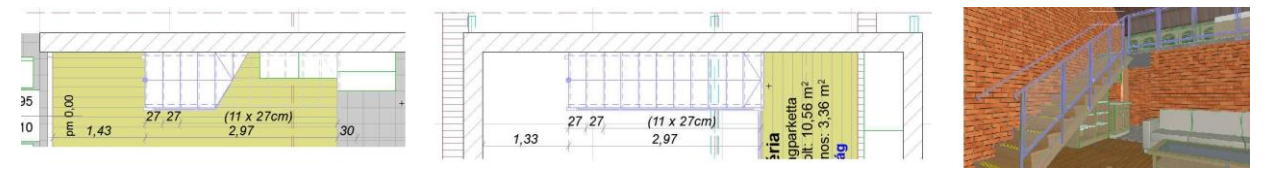

Az épületet környezetbe is kell helyezzük, ami általában lehet vízszintes sík, ferde sík, vagy változó felületű terep. Jelen épületünknél alakítsuk ki a terepet oly módon, hogy a nyaraló a WC melletti bejárati sarkától a terasz szabad sarka felé átlós irányban enyhén lefelé lejtsen.

Mielőtt azonban nekilátunk a terep elkészítéséhez, kapcsoljunk át a *Navigátor* ablakban (vagy a Lapsávon az alaprajznál jobb <sup>(2)</sup> gombbal) az *Alapozás* szintre, Tegyük át ismét az alaprajzi metszősíkot 0,6 méterre (**Dokumentáció / Alaprajzi metszősík...**), és kapcsoljuk ki a kótázást tartalmazó fóliát. A **Dokumentáció / Fóliák / Fólia beállítások (modellnézetek) ...** után a **Méretezés - általános** nevű fólia elrejtése a fólia neve előtti szemre (**S**) kattintva.

Megjegyezzük, hogy az alaprajzi metszősík megadását nem szükséges minden szinváltáskor újra megadni, az egy adott nézetablakhoz rendelve megjegyeztethető. Erről később a *Nézet térkép* ismertetésénél lesz szó.

A terepet (és egyéb – háromszög síkidomokkal határolt, közelítő – szabadon-formált felületeket) a *Felületháló* eszközzel készíthetünk. Duplán rákattintva – hasonlóan,

Felületháló eszköz mint az eddig megismert eszközöknél - megjelenik a beállító párbeszédablak, amelyben a felület jellemző adatait adhatjuk meg. Elsősorban a tereptest vastagságát (1,5 méter) és az ún. viszonyítási sík szintjét (az alapozási sík felett 0,90 méter, ami a terv  $\pm$  0,00 méter magasságnak felel meg) állítsuk be. Építőanyagnak válasszuk a KO-04 Talaj nevűt. Az építőanyag választás feletti három ikonnal (Szerkezet: Felszín, Szegéllvel, Tömör test) szabályozhatjuk, hogy csak felső felülettel ábrázolt felületmodellként jelenjen-e meg, felületmodellként felső felülettel és oldalsó függőleges felületekkel, vagy testmodellként. Ez utóbbi az alapértelmezett, fogadjuk el ezt a beállítást.

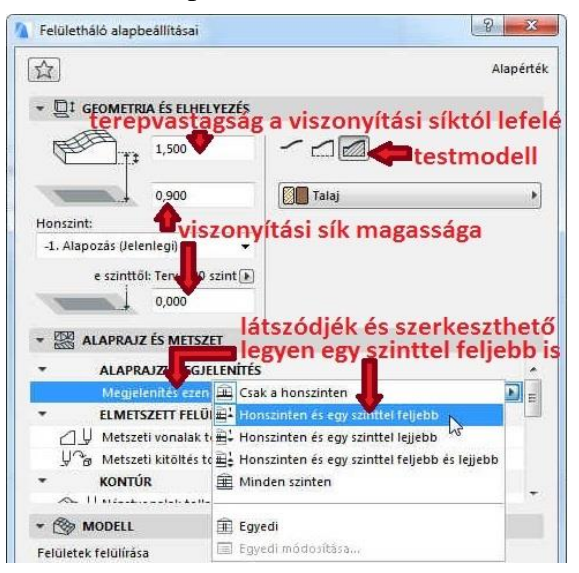

Miután a mellékelt ábra szerinti paramétereket beállítottuk, megrajzolhatjuk a terep kontúr-poligonját. Erre több lehetőségünk van: vagy egy tetszőleges kontúrt rajzolhatunk, vagy téglalap

alakút, ami lehet párhuzamos a koordinátarendszerrel, vagy ahhoz képest elforgatva, de készíthetünk hálósan felosztott téglalap alakú poligont is.

Válasszuk ki ez utóbbit, és adjuk meg a telek két átellenes sarokpontját úgy, hogy a jobb alsó sarokpont az épület jobb alsó sarkától x irányban 6,00 méterre (hátsókert), y irányban -5,00 méterre legyen (oldalkert), míg a telek méreteit  $27,00 \times 18,00 \text{ méter}$ esnek vegyük fel. A telekkontúr megadása után megjelenő ablakban adhatjuk meg a két irányú háló felosztásának a számát (**Osztás**), valamint a terep lejtését a téglalap három sarokpontjának z koordinátájával (**Z1**, **Z2**, **Z3**). Az ábra szerinti értékeket (*Z1=-0.60* m, *Z2=0,40* m és *Z3=-1,00* m) megadva, majd jóváhagyva megjelenik a terep a megadott felosztással.

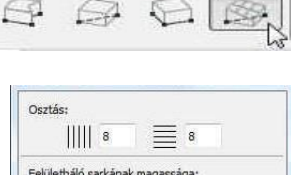

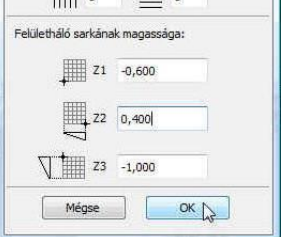

#### Építészeti Ábrázolás Tanszék Nappali képzés: Építész-informatika 3.

A terep hálópontjait ezután egyenként módosíthatjuk, akár az XY síkban a korábban megismert poligon szerkesztési mód szerint, akár Z irányban, a kijelölt terep sarokpontjainak megfogásával, és a megjelenő felugró menü 🖪 ikonjának kiválasztásával.

Ezután megjelenik az adott pont Z koordinátája (Magasság), amelyet tetszés szerint módosíthatunk. Figyeljünk az Alkalmazás mindre kapcsoló állapotára, most ne legyen bekapcsolva, mert ha be van kapcsolva akkor az összes olyan kijelölt pontra vonatkozik, amelyet egy poligonként kezel a program: szélső kontúrpont vagy él kijelölése esetén a külső kontúrpontokra, belső pont vagy él kijelölése esetén a kijelölt ponton átfutó függőleges (vagy vízszintes) osztóvo-

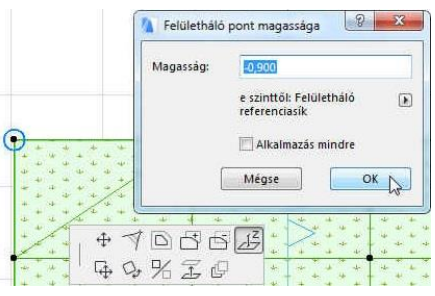

nalon elhelyezkedő pontokra! A felületháló pontjait a rendszer úgy köti össze, hogy a terep felületét háromszög síklapokkal közelíti.

Az épületünk körüli járdát később -0,13 méter felső síkkal, kifelé lejtéssel készítjük el. A megfelelő járda csatlakozáshoz igazítsuk az épületünk körüli tereppontok magasságát valamivel a

járda szintje alá, ez biztosítja az épülettől a vízelvezetést. Ehhez az épület kontúron kívüli, az épülethez legközelebbi 14 tereppont magasságát módosítsuk -0,25 méterre. Ezt megtehetjük az alaprajzon is, egyenként módosítva ezen pontok magasságát, de úgy is, hogy először az alaprajzban az egyik ilyen pont magasságát a fentebb leírt módon beállítjuk -0,25 méterre. Ezt követően átváltunk 3D-s ablakra, és a többi pont magasságát úgy igazíthatjuk ennek a pontnak a magasságához, hogy annak z irányú eltolásánál (ld. felső ábra) a kurzort egy azonos magasságú pontra mozgatjuk (ld. alsó ábra), és arra kattintunk.

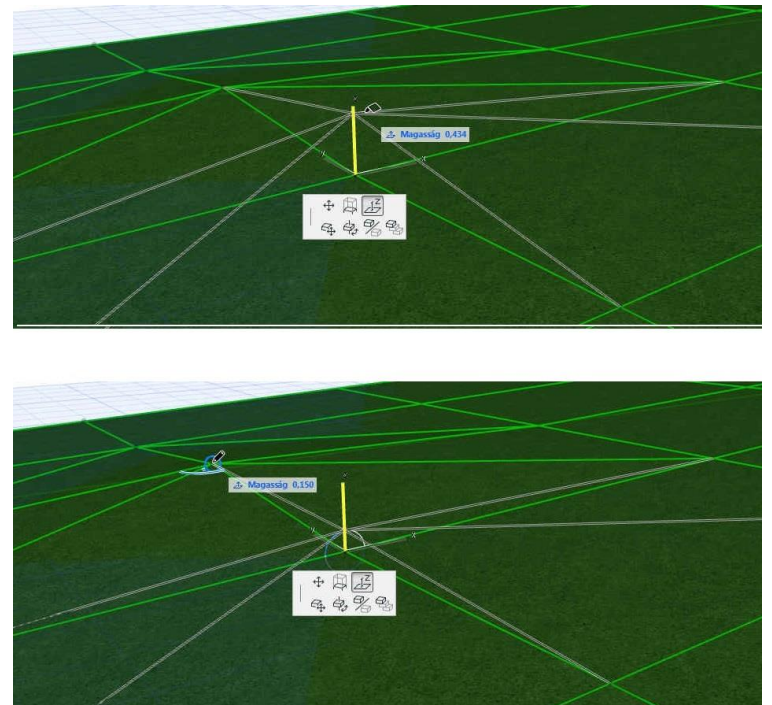

Ezután az alaptest lábazati kontúrjával párhuzamosan, attól 80 cm távolságra illeszünk be újabb pontokat a meglévő felülethálóba, majd a magasságukat állítsuk -0,18 méterre (ez a vonal az épület körüli járda és terepcsatlakozás kontúrvonala).

Ezen újabb tereppontok hozzáadását a felülethálónál hasonlóan tehetjük meg, mint korábban már a kitöltéseknél, födémeknél láttuk a lyuk kivágást, azzal az eltéréssel hogy itt a kijelölt poligonban (jelen esetben felülethálóban) elkészített újabb poligon nem csak lyuk lehet, hanem további tereppontok kontúrja is. De amíg a lyuk csak zárt poligon lehet, a felülethálóban létrehozhetunk nyitott poligonként is további felületháló pontokat. Ha nem egyértelmű, hogy lyukat, vagy további felületháló pontokat kívánunk létrehozni, akkor a program rákérdez, hogy

mi a szándékunk a megadott poligonnal. Jelen esetben válasszuk az Új pontok hozzáadása opciót. A legördíthető ablakban válasszuk a Minden élre illesztve sort, hogy a kivágás felső pereme az aktuális terepfelületet alkotó összes élre ráillessze az új pontok Z koordináta értékeit. Ezután jelöljük ki külön csak a most létrehozott kontúron lévő tereppontokat. A felületháló kijelölés megszüntetése után – lenyomva a Shift billentyűt – moz-

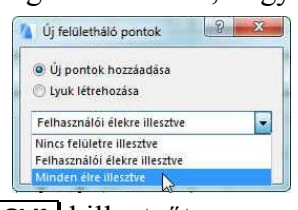

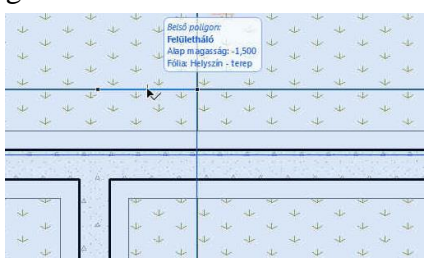

gassuk a kontúrra az 🕀 kurzort. Amikor a követőben a "Belső poligon: Felületháló" szöveg jelenik meg, kattintsunk az <sup>A</sup>-rel: így jelölhetők ki a belső pontok. Ha meggyőződtünk róla, hogy valóban csak az épület körüli tereppontok vannak kijelölve - a kontúrvonalra.

vagy egy pontjára kattintva a megjelenő Felületháló pont magassága ablakban adjuk meg a -0,18 métert és kapcsoljuk be az Alkalmazás mindre kapcsolót,

| relutethald | pont magassaga                               |
|-------------|----------------------------------------------|
| Magasság:   | 0,180                                        |
|             | e szinttől: Felületháló 🔹 🕩<br>referenciasik |
|             | 🔽 Alkalmazás mindre                          |
| [           | Mégse OK N                                   |

így a poligon minden pontja a beállított magassági értékre kerül.

A tereppontok magassági irányú mozgatását 3D-s képen is megtehetjük, ekkor nem jelenik meg a magassági értéket bekérő ablak, hanem grafikusan látjuk mozgatás közben a pont helyzetét (mint azt az épület kontúron kívüli szomszédos tereppontok -0,25 méter magasságúra beállításnál fentebb láttuk). Ilyenkor a magassági érték megadását a környező pontok segítik: a mozgatni kívánt pontot egy gúla csúcspontjaként, a szomszédos pontokkal összekötő szakaszokat egy gúla éleiként látjuk. Mint a korábbiakban láttuk, ha a magasságnak a képernyőn látható bármely másik ponttal azonos magasságot kívánunk megadni, akkor csak arra a pontra kell az 🕀 kurzurt

vinni és arra kattintva átveszi a pont z koordinátáját. Ezzel a módszerrel pl. az épületkontúron belüli hálópontok magasságát is a belső poligonként megadott járda kontúr pontjainak -0,18 m-es magasságára mozgathatjuk, ezzel a terepben -0,18 m-es szinten sík platót létrehozva.

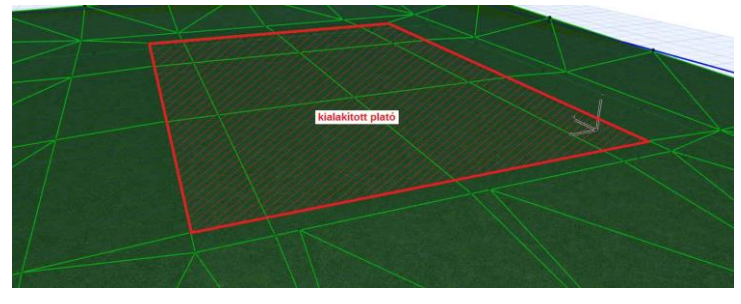

Megjegyezzük, hogy ezzel megmaradnak a felületháló belső csomópontjai, amelyek magassága továbbra is módosítható. Amennyiben belső pontok nélküli sík paltót szeretnénk létrehozni, akkor a belső pontokat és éleket el kell húzni a plató széléig, vagy a belső poligon helyett lyukat vágtunk volna a járdavonal peremén, majd a terephez ugyanott a Sokszög hozzáfűzése poligonművelettel "befoltoztuk" volna a lyukat, és ezután állítlyuk a belső poligon magasságát -0,18 méterre.

A terepből eltávolíthatók halmazműveleti kivonással az alaptestek, ill. lehetőség van olyan halmazműveletre is, amellyel egy adott elemekből kivonhatók a kivonni kívánt elemek feletti vagy alatti rész is. Ez hasznos, ha pl. a terepből az aljzatlemez térfogatát és a felette lévő terepet is el szeretnénk távolítani. Vonjuk ki először a terepből az alaptesteket, majd ezt követően az alaplemezeket a felettük lévő rész eltávolításával. Ezt a Tervezés / Szilárdtest műveletek... mentáció Lehetőség Csapatmunka Ablak menü kiválasztása után megjelenő ablakban tehetjük meg.

| Ten | veres bokumentacio cenetoseg      | Csapatitiatika Ablak |
|-----|-----------------------------------|----------------------|
|     | Tervező eszközök                  | •                    |
|     | Szintek <u>b</u> eállításai       | Ctrl+7               |
| E.  | Elemek módosítása színtenként     |                      |
| ·   | Szintmagasság szerkesztése        |                      |
| 88  | Csatlakoztatás                    | •                    |
| B   | Szilárdtest műveletek             |                      |
| *   | Külső határvonal megadása Varázse | pálca használatával  |

Jelöljük ki a külső terepet, majd a Cél elemek felvétele gomb megnyomása után alatta megjelenik a Célok: 1 felirat (1 a kijelölt cél elemek száma). Szüntessük meg a terep kijelölését, és jelöljük ki az összes alaptestet (összes

fal kijelölése), ezután megnyomva az Operátor elemek felvétele gombot, alatta Operátorok: 6 felirat fog látszódni (jelen feladatban ennyi alaptestünk van). Ha a Válasszon egy műveletet alatt a Kivonás-t választjuk, majd a Végrehajtás gombot megnyomjuk, akkor eltávolítja a terepből az alaptest térfogatát. Most jelöljük ki ismét a terepet cél elem-

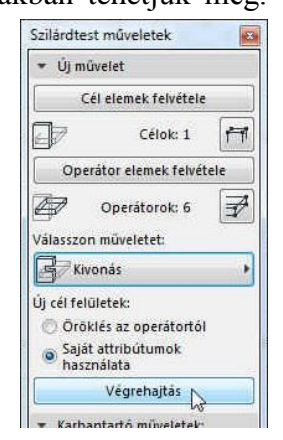

ként, és az aljzatbeton lemezeket (összes födém) operátor elemként, majd a Kivonás a felette elhelvezkedő rész eltávolításával műveletet válasszuk ki. Végrehajtás után a terepünk felülete követni fogja az épületszerkezetek alsó felületeit. (Vegyük észre, azzal, hogy az aljzatbeton alsó síkjához illesztettük a terepet, feleslegessé tettük az előbbiekben kialakított sík plató felületet.)

Az elkészített terep ellenőrzésére nézzük meg a modellt 3 dimenziós képen is. A fő eszközsor keretes **Kijelölő** eszközével vágjunk ki egy téglatestet a modellből és állítsuk be a **Nézetek / 3D nézet beállítások / Nézőpont beállítás...** menü **Perspektíva beállí tás...** ablakában a vetítési irányt (és ha szükséges a fényforrást) a kívánt módon. Ehhez először kapcsoljunk ki minden más fóliát, csak a most használt **Helyszín - terep** nevű maradjon, amelyre a terep készült: a **Dokumentáció / Fóliák / Fólia beál-**

lítások (modellnézetek) ... ablakban Azösszes kijelölése után a ikont, majd a Kijelölés visszavonása gombra kattintva az összes fólia kikapcsolt lesz (kivéve az ArchiCAD fóliát, az nem kapcsolható ki), végül válasszuk ki az Helyszín - terep

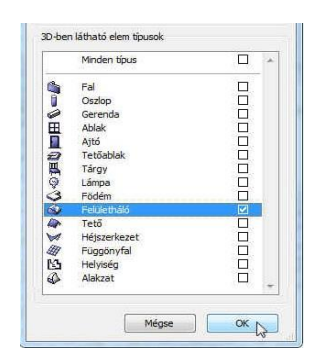

fóliát és a szem ( ) ikkonnal kapcsoljuk azt az egyet vissza. A fóliák kikapcsolása nélkül is megnézhetjük csak a terepet 3D-ben, ha a Nézetek / Elemek a 3D nézetben / Elemek szűrése és vágása 3D-ben... ablak alsó részében a bal oldali ábra szerint állítjuk be a kapcsolókat. Ekkor a jobb oldali alsó ábrához hasonló képet kapunk 3D-s nézetben.

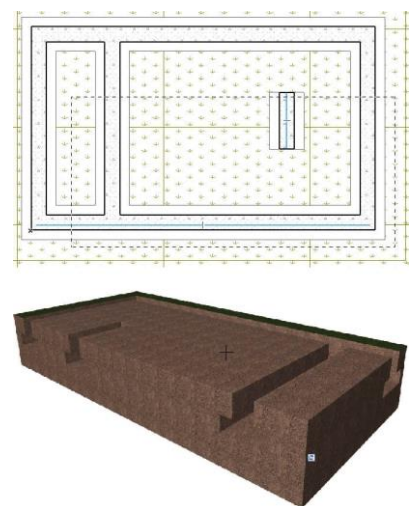

Ha megfelelőnek találjuk a kapott eredményt, kapcsoljuk vissza a többi

fóliát ill. az elemek szűrését 3D-ben (a *Helyiség*en kívül az összes többit), attól függően, hogy a fóliákat, vagy az elemek 3D szűrését kapcsoltuk előzőleg ki.

#### Terep rétegvonalakkal:

A korábban elkészített terepünkbe készítsünk egy kis mesterséges tavat. Ezzel kívánjuk bemutatni, hogyan készíthetünk adott rétegvonalakra illeszkedő terepet. Ehhez a már ismert Bèzier görbe használatával készítsük el a rétegvonalakat az ábra szerint (ha van meglévő rétegvonalas helyszínünk, annak képét előtte bemásolhatjuk és megfelelően elforgatva, átméretezve a mi helyszínünk alá illeszthetjük segítségként). A tavat úgy fogjuk elhelyezni, hogy a felszíne a -1,00 méteres rétegvonalra (a legnagyobb zárt Bezier görbére) kerüljön.

Ehhez először az alábbiak szerint távolítsuk el felülethálónak a -0,40 méteres rétegvonatól a balra eső részét, majd adjunk a felülethálóhoz egy újabb felülethálót, amely az eredeti telekhatárig tart. Ezzel a rétegvonalakkal megadott területen belüli raszterháló pontokat tudjuk kiiktatni (FI-GYELEM! a felülethálórész eltávolításához és a helyére új rész hozzáadásához állítsuk a **Tervezés / Varázspálca beállítások** menüben a közelítés módját *Egyenes szakaszokkal* való közelítésre, egyébként hibás eredményt kaphatunk):

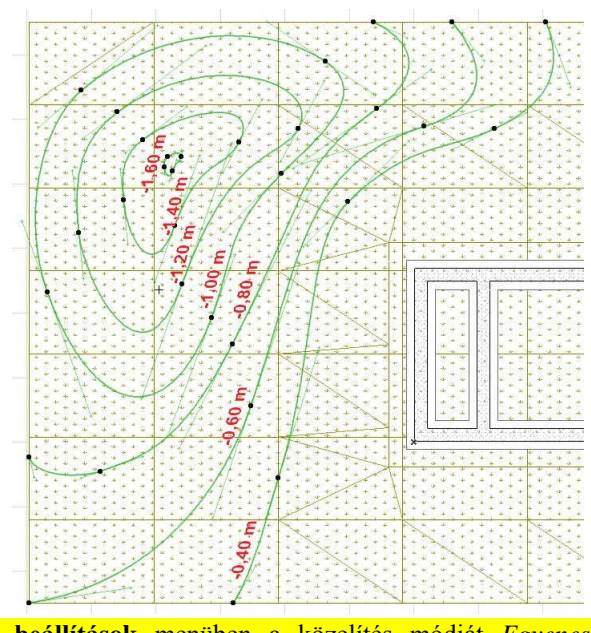

A -0,40 méteres rétegvonaltól a balra eső felülethálót a kitöltéseknél már ismertetett kivonással hajtjuk végre. Ehhez a -0,40 méteres rétegvonal Bezier görbe két végéhez rajzoljunk egy vonalláncot, amely a telekhatárt követi, hogy a görbével együtt zárt kontúrt kapjunk. Amiatt, hogy a kontúr elváljon a telehatártól a két sarokpontja között, és így könnyen kijelölhető legyen, a bal oldali függőleges telekhetár egyenes vanala helyett, íves vonalat rajzoljunk.

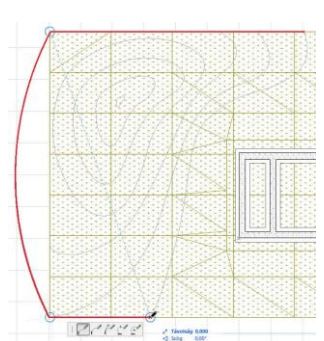

Válasszuk ismét ki az Eszköztár Felületháló eszközét, és jelöljük ki a terepet. A felületháló egy élére, vagy kijelölt pontjára kattintva az *A*-rel, a megjelenő menüből válasszuk a *Kivonás* sokszögből lehetőséget. Ezután a varázspálcával (szóköz billentyű) az íves vonalra kattintva az

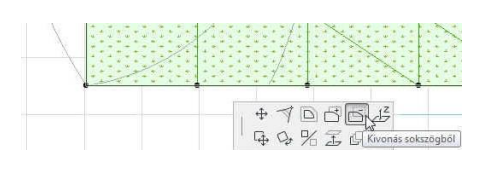

végig követi a megrajzolt kontúrral, valamint a -0,40 méteres rétegvonallal határolt alakzatot és kivonja azt a

terepből. Alakítsuk vissza az ívet egyenessé (Új *pont beillesztése* menü, de ez csak akkor haitható végre. ha a vonallánc nem alkot egy csoportot, vagy pedig szüneteltetjük a csoportot), így az követi az eredeti telekhatárt.

Ismét jelöljük ki a terepet, majd a Sokszög hozzáfűzése menüvel, a varázspálcával a telekhatárra illeszkedő vonalláncra kattintva egészítsük ki a terepet az eredeti telekhatárig.

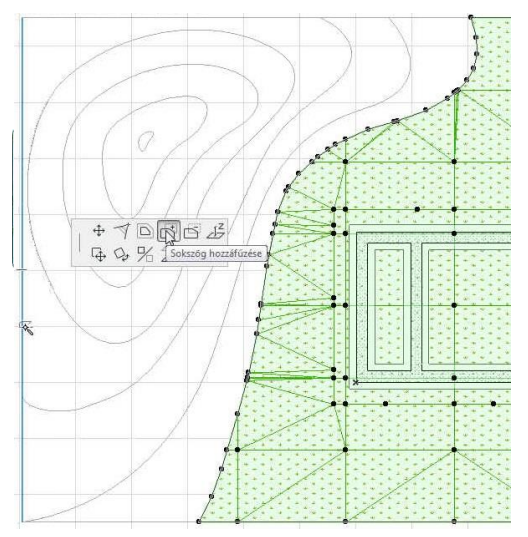

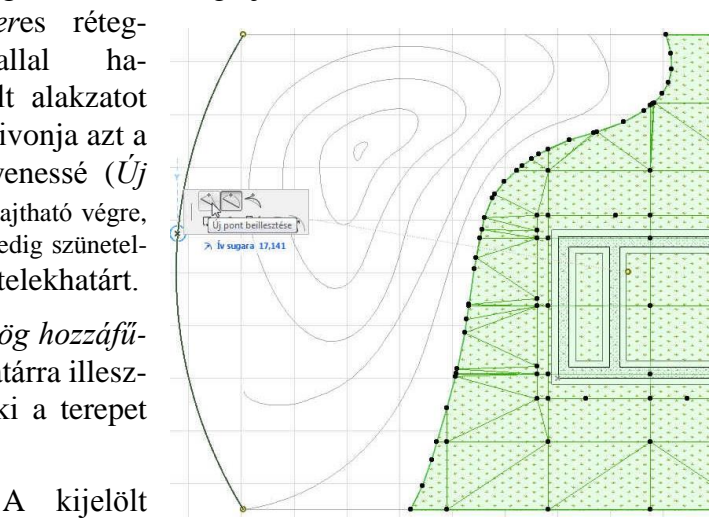

terep telekhatárra eső sarokpontjainak magasságát állítsuk vissza a korábbi értékekre (a bal felső teleksarokpontot -0,90 m-re, a bal alsót -0,60 m-re). Továbbra is kijelölt terep mellett a varázspálca eszközzel kattintsunk az épülethez legközelebbi görbére (a -0,40 méteres szint rétegvonala), és a megjelenő Új felületháló pontok ablakban az Új pontok hozzáadása opciót válasszuk. A legördülő listából válasszuk ki, hogy *Minden élre illesztve*, és az **OK** gombbal hagyjuk jóvá. Ekkor a görbére illeszkedően létrejönnek új tereppontok, amelyeket azonos szintmagasságra fogunk hozni. Előtte azonban az elsőhöz hasonlóan kattintsunk a varázspálcával a többi rétegvonal görbére, és u-

gyanígy hozzunk létre rajtuk új tereppontokat. Szükség esetén a rétegyonal görbénkhez pontosabban is igazíthatjuk a létrejött pontok közül a távolabb kerülteket, vagy a létrejött pontok közötti szakaszokon új pontokat beiktatva, azokat illeszthetjük rá a rétegvonal görbénkra (esetleg a Lehetőség / Varázspálca beállítás... ablakban pontosabb közelítést is megadhatunk).

Az egész terep kijelölését megszüntetve jelöljük ki csak a -0,4 méter szint rétegvonalán most létrehozott tereppont sort. Ha a Shift billentyűt lenyomva tartjuk és egy ilyen pontsorhoz visszük az d kurzort, akkor Kijelző mutatja, hogy a Felülethálón belüli Belső poligonra muta-

tunk. Ha erre kattintunk az A-rel, akkor csak ezt a pontsort fogjuk kijelölni. Azután a kijelölt pontsor vonalára, vagy a kijelölt pontok egyikére kattintva a felugró menüben a Felületháló pontjának emelése... ikont válasszuk ki a magassági érték beállításához.

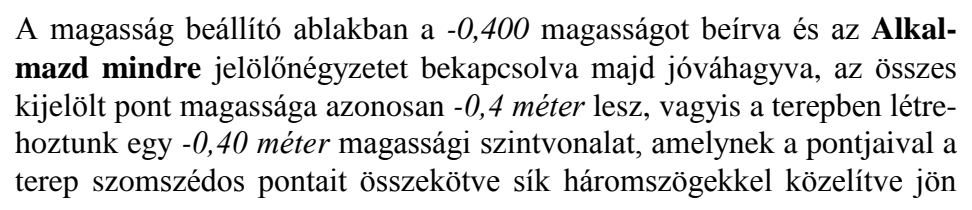

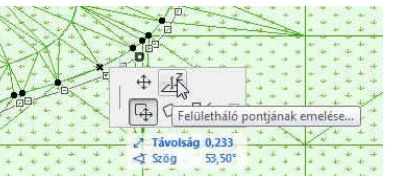

| Magasság: | -0,400                                       |
|-----------|----------------------------------------------|
|           | e szinttől: Felületháló 🛛 🕞<br>referenciasík |
|           | Alkalmazás mindre                            |

létre a terepmodell. Figyelem! az Alkalmazd mindre kapcsoló állapotát mindig ellenőrizzük, hogy ne legyenek olyan tereppontok is kijelölve, amelyek magasságát nem szándékoztuk megváltoztatni!

Ugyanezt a többi rétegvonalon is elvégezve rendre megadhatjuk a terep felületét. Az eltávolított, majd újra létrehozott – rétegvonalakat tartalmazó – tereprész kontúrján igazítani kell még. Ha az eredményt megnézzük 3D-ben, és megforgatjuk, azt tapasztaljuk, hogy a felületháló elemünk nem testmodellként jelenik meg, hanem felületmodellként (és a szilárdtest művelettel kivont alapozás helyett is csak az épület kontúrjával egy lyuk látszik a felületen), annak ellenére, hogy a *Felületháló* eszköz beállító ablakában a testmodellt választottuk ki. Ennek oka, hogy abban az esetben, ha önmagát metsző test jönne létre, csak felületmodellként tudja a program megjeleníteni a felületet. Ez történt most is, mert a terepünk magassága 1,50 méter volt, vagyis -1,50 méteren volt a tereptest alsó vízszintes síkja, de az alsó rétegvonalunk -1,60 méteres szintjével az alsó sík alá vitte a felület síkját, így önmagát metsző test jött létre. Egyszerűen hozhatunk újra létre testmodellt, ha a terepünk alsó síkját legalább -1,60 méterre, de inkább alacsonyabbra, pl. -2,00 méterre vesszük, vagyis a terep vastagságát állítsuk 2 méterre.

A tó vizét födémből készíthetjük el. Válasszuk ki a *Födém* eszközt, legyen *Egyszerű* (egyrétegű) és az anyaga *KO-01 Víz*, a *Honszint* je legyen a *Földszint* (hogy a földszinti alaprajzon megjelenjen a tó kontúrja), és az *ALAPRAJZI MEGJELENÍTÉS*nél válasszuk a *honszinten és egy szinttel lejjebb* szintmegjelenítési lehetőséget, hogy az *Alapozás* szinten is szerkeszthető legyen. Ezután állítsuk be felső síkot -1,00 méterre, a vastagságot 65 cm-re. Ugyancsak a varázspálcával a -1,00 méteres rétegvonalra kattintva födém elemből létrejön a kis mesterséges tavunk. (*Ha nem állítjuk be azt, hogy a honszint mellett a jelenlegi szintünkön is jelenjen meg, akkor figyelmeztetést kapunk, arról, hogy elem jött létre másik szinten. Ezt a* **Folytasd** gombbal tudomásul vehetjük). A *Földszint*re átváltva kijelölhetjük a létrejött födémet. A **Szilárdtest műveletek...** segítségével vonjuk ki belőle a terepet. A terepet kijelölve beállítható, hogy az csak a honszinten (az *Alapozás* szinten) jelenjen meg, így a továbbiakban nem jelenik meg zavaróan a *Földszint*en.

Lehetőség van a felületháló beállításainál a **MODELL** blokkban beállítani, hogy a felületháló vonalainál *Minden* él éles legyen (ez az alapbeállítás, ez esetben a háromszögekkel közelített felületeknél a síkok megtörései látszódnak – ld. előadás jegyzetben: *Flat/Quick-Shading*), vagy beállítható a *Felhasználói élesség*, (ez esetben felülethálón a felhasználói vonalak – amelyek önállóan kijelölhetők, mint belső poligonok – élesek, de a közöttük generált háromszögek élei simítottak), ill. a harmadik lehetőség a *Minden él simított* (ekkor az összes él simított lesz – ld. előadás jegyzetben: *Gouraud-Shading*).

A korábban kikapcsolt méretezés fólia legyen bekapcsolva.

Ha a felülethálót kijelölve először *A Minden él éles*, később a *Minden él simított* opciót bekapcsoljuk, akkor az eddig elkészített modellünk 3D-ben megnézve az alábbi képet eredményezi:

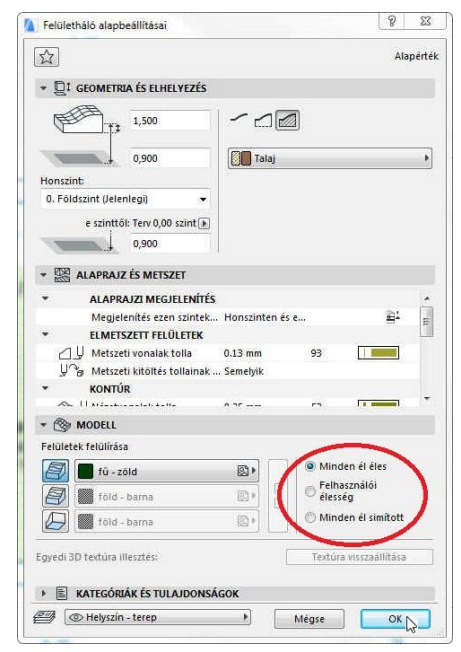

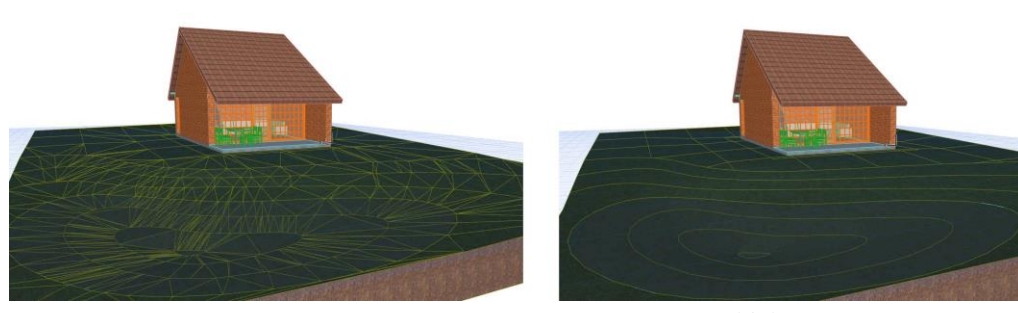

file: T:\EpInf3\Gyak-ArchiCAD21\EpInf3\_gyak\_21\_doc\Gyak5\_Ar.doc

18/19. oldal

Eddig a munkánkat egyszerűen a Fájl / Mentés paranccsal menthettük el (vagy, *ha más néven*, *vagy más helyre kívántuk elmenteni*, *akkor a Fájl / Mentés mint... paranccsal*). Ezt továbbra is megtehetjük. A program azonban lehetőséget ad arra, hogy ha egyedi objektumokat (bútorokat, lépcsőket, stb.) használunk a tervünkben, vagy a tervvel együtt a terv által használt összes könyvtári elemet (ajtókat, ablakokat, stb.) menteni kívánjuk, akkor ezt is a Fájl / Mentés mint... paranccsal tehetjük meg, azonban itt ki kell választanunk a Fájl típusa kapcsolónál az ArchiCAD archiv terv (\*.pla) típust. Így a tervünkkel együtt "szállíthatjuk" a tervben használt összes könyvtári elemet, közöttük a saját magunk által készített elemeket is. Figyeljünk azonban, hogy ez esetben nagyon megnőhet a fájl mérete, ezért célszerű a Beállítások...] gombbal az Archív beállítások ablakban csak az alapbeállításokat meghagyni (a Háttérképek mentése, a

Minden elemet tartalmaz bekapcsolása esetén a Kedvencek opciót választva, a Kapcsolódó textúrák mentése és a Fájl tömörítése kapcsolón kívül minden kapcsolót kikapcsolni), így a fájl még viszonylag elfogadható méretű lesz. Ha tovább kívánjuk csökkenteni a fájl méretét, akkor csak a Fájl tömörítése kapcsolót hagyjuk bekapcsolva, így csak a legszükségesebb rajz tartozékok mentődnek el. Azonban, ha a fájl mérete így is nagyobb, mint amit szeretnénk, akkor ne ArchiCAD archív tervként mentsünk, hanem normál tervfájlként (\*.pln), és az általunk készített tárgyak esetén a beágyazott könyvtárak használata fogja biztosítani a saját készítésű tárgyak (\*.gsm) hordozhatóságát.

| lítások                                   | 8 <u>x</u> |
|-------------------------------------------|------------|
| k mentése                                 |            |
| emet tartalmaz:                           |            |
| ek                                        |            |
| t könyvtárak                              |            |
| ó textúrák mentése                        |            |
| önyvtárak tulajdonságait is               |            |
| a az összes rajzot                        |            |
| modulok és Xrefek megtörése               |            |
| tése                                      |            |
| Mégse                                     | OK         |
| modulok és Xrefek megtörése<br>tése Mégse | ок         |